# Betriebsanleitung Nivector FTI26

Kapazitiv Grenzschalter für pulverige und feinkörnige Schüttgüter

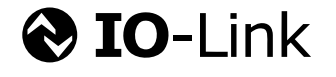

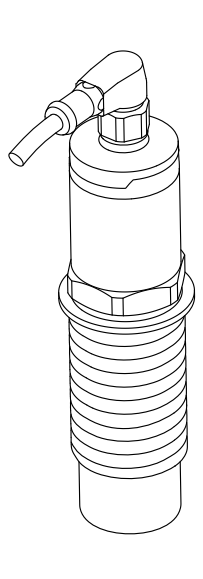

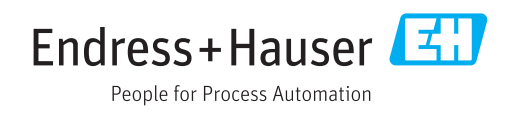

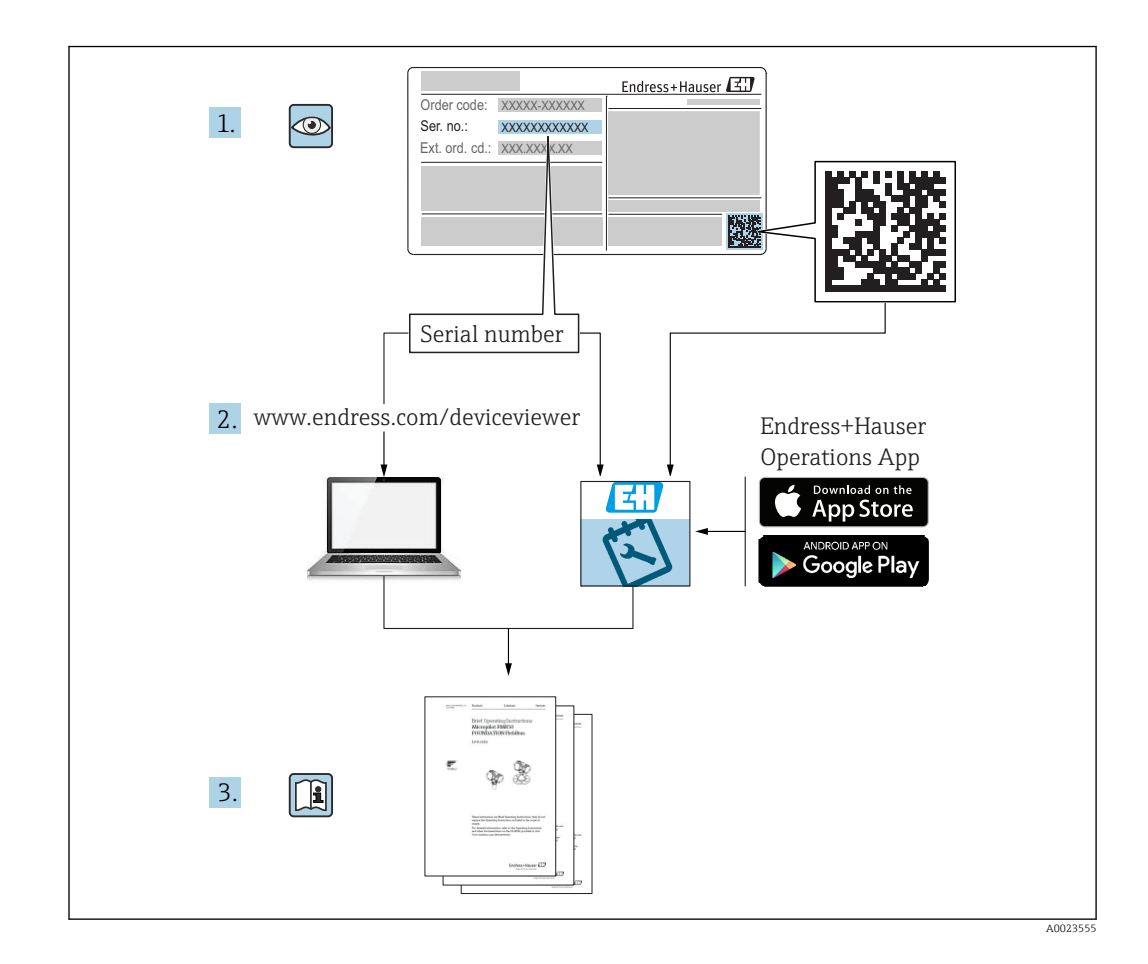

# Inhaltsverzeichnis

| 1                                                                     | Hinweise zum Dokument                                                                                                    | 4                                                   |
|-----------------------------------------------------------------------|----------------------------------------------------------------------------------------------------|-----------------------------------------------------|
| $1.1 \\ 1.2 \\ 1.3 \\ 1.4 \\ 1.5 \\ 1.6 \\ 1.7 \\ 1.8 \\ 1.9 \\ 1.10$ | Dokumentfunktion                                                                                                    | 4<br>4<br>4<br>5<br>5<br>5<br>5<br>5<br>5<br>5<br>5 |
| 2                                                                     | Grundlegende Sicherheitshin-                                                                                                    | ~                                                   |
| 2.1<br>2.2<br>2.3<br>2.4<br>2.5<br>2.6                                | weiseAnforderungen an das PersonalBestimmungsgemäße VerwendungArbeitssicherheitBetriebssicherheitProduktsicherheitIT-Sicherheit | <b>b</b><br>6<br>6<br>7<br>7<br>7                   |
| 3                                                                     | Produktbeschreibung                                                                                                    | 8                                                   |
| 3.1                                                                   | Produktaufbau                                                                                                    | 8                                                   |
| <b>4</b><br>4.1<br>4.2<br>4.3                                         | Warenannahme und Produktidenti-<br>fizierung<br>Warenannahme<br>Produktidentifizierung<br>Lagerung und Transport                | <b>9</b><br>9<br>9<br>10                            |
| <b>5</b><br>5.1<br>5.2<br>5.3                                         | Montage       I         Montagebedingungen       I         Messgerät montieren       I         Montagekontrolle       I         | 11<br>11<br>11<br>14                                |
| <b>6</b><br>6.1<br>6.2                                                | Elektrischer Anschluss       1         Anschlussbedingungen       1         Messgerät anschließen       1                       | L <b>4</b><br>14<br>14                              |
| <b>7</b><br>7.1                                                       | Bedienungsmöglichkeiten 1<br>Aufbau und Funktionsweise des Bedienme-<br>nüs                                                     | L <b>7</b><br>17                                    |
| 8                                                                     | Systemintegration 1                                                                                                    | 18                                                  |
| 8.1<br>8.2                                                            | Prozessdaten<br>Gerätedaten auslesen und schreiben (ISDU –                                                                      | 18                                                  |
| 8.3                                                                   | Indexed Service Data Unit)                                                                                                    | 18<br>21                                            |

| 9     | Inbetriebnahme                           | 22 |
|-------|------------------------------------------|----|
| 9.1   | Installations- und Funktionskontrolle    | 22 |
| 9.2   | Inbetriebnahme mit Bedienmenü            | 22 |
| 9.3   | Hysteresefunktion, Füllstandserkennung   | 22 |
| 9.4   | Fensterfunktion, Medienerkennung/-unter- |    |
|       | scheidung                                | 25 |
| 9.5   | Anwendungsbeispiel                       | 26 |
| 9.6   | Lichtsignale (LEDs)                      | 27 |
| 9.7   | Funktion der LEDs                        | 27 |
| 9.8   | Bedienung mit Testmagnet                 | 28 |
| 10    | Diagnose und Störungsbehebung            | 31 |
| 10 1  | Firmware-Historie                        | 31 |
| 10.2  | Fehlersuche                              | 31 |
| 10.3  | Diagnoseinformation via LED-Anzeige      | 31 |
| 10.4  | Diagnoseereignisse                       | 33 |
| 10.5  | Verhalten des Gerätes bei Störung        | 34 |
| 10.6  | Rücksetzen auf Werkeinstellung (Reset)   | 34 |
| 11    | Wortung                                  | 25 |
| 11    |                                          | رر |
| 11.1  | Reinigung                                | 35 |
| 12    | Reparatur                                | 35 |
| 12.1  | Allgemeine Hinweise                      | 35 |
| 12.2  | Ersatzteile                              | 35 |
| 12.3  | Rücksendung                              | 35 |
| 12.4  | Entsorgung                               | 35 |
| 13    | Übersicht Bedienmenü                     | 36 |
| 14    | Pagebroihung dar Carötanarama-           |    |
| 14    | beschreibung der Gerateparame-           |    |
|       | ter                                      | 38 |
| 14.1  | Identification                           | 38 |
| 14.2  | Diagnosis                                | 39 |
| 14.3  | Parameter                                | 41 |
| 14.4  | Observation                              | 49 |
| 15    | Zubehör                                  | 49 |
| 15.1  | Adapter                                  | 49 |
| 15.2  | Protector G 1½", R 1½", NPT 1½"          | 50 |
| 15.3  | Kontermutter                             | 51 |
| 15.4  | Schutzhaube                              | 51 |
| 15.5  | Testmagnet                               | 51 |
| 15.6  | Steckerbuchse, Anschlussadapter          | 52 |
| Stich | wortverzeichnis                          | 53 |
|       |                                          |    |

# 1 Hinweise zum Dokument

## 1.1 Dokumentfunktion

Diese Anleitung liefert alle Informationen, die in den verschiedenen Phasen des Lebenszyklus des Geräts benötigt werden: Von der Produktidentifizierung, Warenannahme und Lagerung über Montage, Anschluss, Bedienungsgrundlagen und Inbetriebnahme bis hin zur Störungsbeseitigung, Wartung und Entsorgung.

## 1.2 Symbole

#### 1.2.1 Warnhinweissymbole

#### **GEFAHR**

Dieser Hinweis macht auf eine gefährliche Situation aufmerksam, die, wenn sie nicht vermieden wird, zu Tod oder schwerer Körperverletzung führen wird.

#### **WARNUNG**

Dieser Hinweis macht auf eine gefährliche Situation aufmerksam, die, wenn sie nicht vermieden wird, zu Tod oder schwerer Körperverletzung führen kann.

#### **A** VORSICHT

Dieser Hinweis macht auf eine gefährliche Situation aufmerksam, die, wenn sie nicht vermieden wird, zu leichter oder mittelschwerer Körperverletzung führen kann.

#### HINWEIS

Dieser Hinweis enthält Informationen zu Vorgehensweisen und weiterführenden Sachverhalten, die keine Körperverletzung nach sich ziehen.

## 1.3 Elektrische Symbole

| Symbol   | Bedeutung                                                                                                    |
|----------|----------------------------------------------------------------------------------------------------|
| <u> </u> | <b>Erdanschluss</b><br>Eine geerdete Klemme, die vom Gesichtspunkt des Benutzers über ein Erdungssystem geerdet ist. |
|          | Schutzleiteranschluss<br>Eine Klemme, die geerdet werden muss, bevor andere Anschlüsse hergestellt werden dürfen.    |

## 1.4 Symbole für Informationstypen

| Symbol       | Bedeutung                                                                          |  |  |  |  |  |  |
|--------------|------------------------------------------------------------------------------------|--|--|--|--|--|--|
|              | <b>Zu bevorzugen</b><br>Abläufe, Prozesse oder Handlungen, die zu bevorzugen sind. |  |  |  |  |  |  |
|              | <b>Erlaubt</b><br>Abläufe, Prozesse oder Handlungen, die erlaubt sind.             |  |  |  |  |  |  |
| $\mathbf{X}$ | <b>Verboten</b><br>Abläufe, Prozesse oder Handlungen, die verboten sind.           |  |  |  |  |  |  |
| :            | <b>Tipp</b><br>Kennzeichnet zusätzliche Informationen.                             |  |  |  |  |  |  |
|              | Verweis auf Seite                                                                  |  |  |  |  |  |  |
| 1. , 2. , 3  | Handlungsschritte                                                                  |  |  |  |  |  |  |

| Symbol                           | Bedeutung      |  |  |
|----------------------------------|----------------|--|--|
| Ergebnis eines Handlungsschritts |                |  |  |
|                                  | Sichtkontrolle |  |  |

## 1.5 Symbole für Grafiken

|          | Symbol | Bedeutung        |  |  |
|----------|--------|------------------|--|--|
| 1, 2, 3  |        | Positionsnummern |  |  |
| A, B, C, |        | Ansichten        |  |  |

#### 1.6 Dokumentation

Eine Übersicht zum Umfang der zugehörigen Technischen Dokumentation bieten:

- W@M Device Viewer (www.endress.com/deviceviewer): Seriennummer vom Typenschild eingeben
- *Endress+Hauser Operations App*: Seriennummer vom Typenschild eingeben oder 2D-Matrixcode (QR-Code) auf dem Typenschild einscannen

#### 1.7 Standard-Dokumentation

- TI01384F  $\rightarrow$  Nivector FTI26, IO-Link
- BA01830F  $\rightarrow$  Nivector FTI26 ohne IO-Link
- BA01832F  $\rightarrow$  Nivector FTI26, IO-Link
- KA01408F  $\rightarrow$  Nivector FTI26

#### 1.8 Zusatzdokumentation

- TI00426F/00 → Einschweißadapter, Prozessadapter und Flansche (Übersicht)
- SD01622P/00 → Einschweißadapter (Montageanleitung)
- SD00356F/00 → Ventilstecker (Montageanleitung)
- SD02242F/00  $\rightarrow$  Protector (Einbauanleitung)

## 1.9 Zertifikate

Abhängig von der gewählten Option im Bestellmerkmal "Zulassung" liegen dem Gerät bei Auslieferung Sicherheitshinweise bei, z. B. XA. Die Dokumentationen sind integraler Bestandteil der Betriebsanleitung. Auf dem Typenschild ist angegeben, welche Sicherheitshinweise (XA) für das jeweilige Gerät relevant sind.

#### Sicherheitshinweise

- XA01734F/00  $\rightarrow$  ATEX; IECEx
- XA01821F/00  $\rightarrow$  CSA Ex
- XA01943F/00  $\rightarrow$  EAC Ex

#### 1.10 Eingetragene Marken

#### IO-Link

Ist ein eingetragenes Warenzeichen der IO-Link Firmengemeinschaft.

# 2 Grundlegende Sicherheitshinweise

## 2.1 Anforderungen an das Personal

Das Personal für Installation, Inbetriebnahme, Diagnose und Wartung muss folgende Bedingungen erfüllen:

- Ausgebildetes Fachpersonal: Verfügt über Qualifikation, die dieser Funktion und Tätigkeit entspricht.
- ► Vom Anlagenbetreiber autorisiert.
- Mit den nationalen Vorschriften vertraut.
- Vor Arbeitsbeginn: Anweisungen in Anleitung und Zusatzdokumentation sowie Zertifikate (je nach Anwendung) lesen und verstehen.
- ► Anweisungen und Rahmenbedingungen befolgen.

Das Bedienpersonal muss folgende Bedingungen erfüllen:

- Entsprechend den Aufgabenanforderungen vom Anlagenbetreiber eingewiesen und autorisiert.
- Anweisungen in dieser Anleitung befolgen.

## 2.2 Bestimmungsgemäße Verwendung

Das in dieser Anleitung beschriebene Messgerät darf nur als Grenzschalter für pulverige und feinkörnige Schüttgüter verwendet werden. Bei unsachgemäßem Einsatz können Gefahren von ihm ausgehen. Um den einwandfreien Zustand des Messgerätes für die Betriebszeit zu gewährleisten,

- dürfen Messgeräte nur für Messstoffe eingesetzt werden, gegen die die prozessberührenden Materialien hinreichend beständig sind.
- dürfen die entsprechenden Grenzwerte nicht über- bzw. unterschritten werden, siehe TI01384F/00/DE.

#### 2.2.1 Fehlgebrauch

Der Hersteller haftet nicht für Schäden, die aus unsachgemäßer oder nicht bestimmungsgemäßer Verwendung entstehen.

#### Restrisiken

Das Elektronikgehäuse und die darin eingebauten Baugruppen können sich im Betrieb durch Wärmeeintrag aus dem Prozess bis auf 80 °C (176 °F) erwärmen.

#### **A** VORSICHT

#### Heiße Oberflächen

Mögliche Verbrennungsgefahr bei Berührung von Oberflächen!

► Bei erhöhter Messstofftemperatur: Berührungsschutz sicherstellen, um Verbrennungen zu vermeiden.

## 2.3 Arbeitssicherheit

Bei Arbeiten am und mit dem Gerät:

► Erforderliche persönliche Schutzausrüstung gemäß nationaler Vorschriften tragen.

## 2.4 Betriebssicherheit

#### **A**VORSICHT

#### Verletzungsgefahr!

- Der Betreiber ist für den störungsfreien Betrieb des Geräts verantwortlich.
- ► Das Gerät nur in technisch einwandfreiem und betriebssicherem Zustand betreiben.
- Das Gerät muss mit einer für Gleichstrom geeigneten Feinsicherung 500 mA (träge), gemäß IEC 60127-2, betrieben werden.

#### Umbauten am Gerät

Eigenmächtige Umbauten am Gerät sind nicht zulässig und können zu unvorhersehbaren Gefahren führen:

▶ Wenn Umbauten trotzdem erforderlich sind: Rücksprache mit Endress+Hauser halten.

#### Reparatur

Um die Betriebssicherheit weiterhin zu gewährleisten:

- ▶ Nur wenn die Reparatur ausdrücklich erlaubt ist, diese am Gerät durchführen.
- Die nationalen Vorschriften bezüglich Reparatur eines elektrischen Geräts beachten.
- ▶ Nur Original-Ersatzteile und Zubehör von Endress+Hauser verwenden.

## 2.5 Produktsicherheit

Dieses Messgerät ist nach dem Stand der Technik und guter Ingenieurspraxis betriebssicher gebaut und geprüft und hat das Werk in sicherheitstechnisch einwandfreiem Zustand verlassen.

Es erfüllt die allgemeinen Sicherheitsanforderungen und gesetzlichen Anforderungen. Zudem ist es konform zu den EG-Richtlinien, die in der gerätespezifischen EG-Konformitätserklärung aufgelistet sind. Mit der Anbringung des CE-Zeichens bestätigt Endress+Hauser diesen Sachverhalt.

## 2.6 IT-Sicherheit

Eine Gewährleistung unsererseits ist nur gegeben, wenn das Gerät gemäß der Betriebsanleitung installiert und eingesetzt wird. Das Gerät verfügt über Sicherheitsmechanismen, um es gegen versehentliche Veränderung der Einstellungen zu schützen.

IT-Sicherheitsmaßnahmen gemäß dem Sicherheitsstandard des Betreibers, die das Gerät und dessen Datentransfer zusätzlich schützen, sind vom Betreiber selbst zu implementieren.

# 3 Produktbeschreibung

Kapazitiver Grenzschalter für pulverige und feinkörnige Schüttgüter; Einsatz vorzugsweise in Schüttgutbehälter, z. B. Silos

## 3.1 Produktaufbau

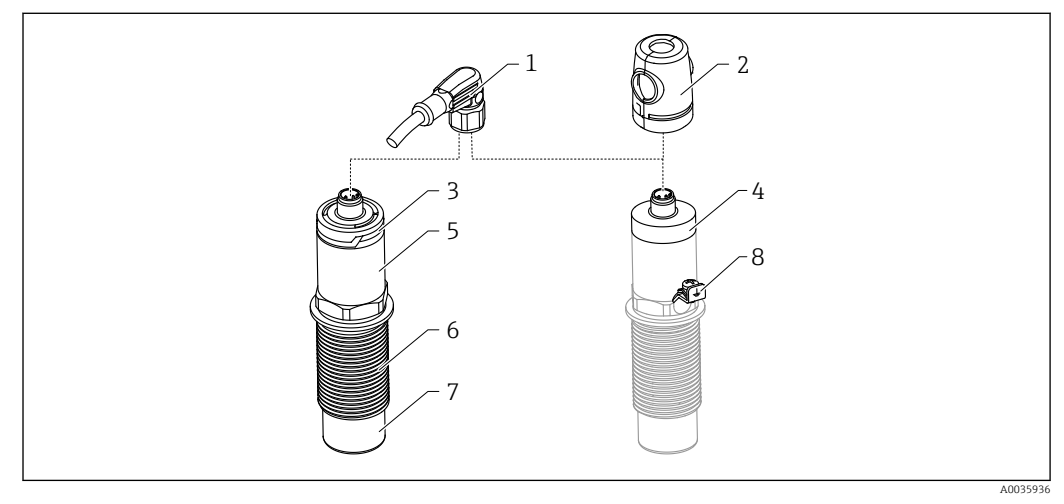

🖻 1 Produktaufbau Nivector FTI26 IO-Link, Anschluss und Gehäusekappen optional

- 1 Stecker M12
- 2 Ex-Schutzhaube  $\rightarrow \square 51$
- 3 Gehäusekappe Kunststoff mit LED, IP65/67
- 4 Gehäusekappe Metall, IP66/68/69
- 5 Gehäuse
- 6 Prozessanschluss G 1"
- 7 Sensor
- 8 Erdungsklemme (Ex-Bereich)

Weiteres und optional bestellbares Zubehör, ab  $\rightarrow \cong$  49.

# 4 Warenannahme und Produktidentifizierung

## 4.1 Warenannahme

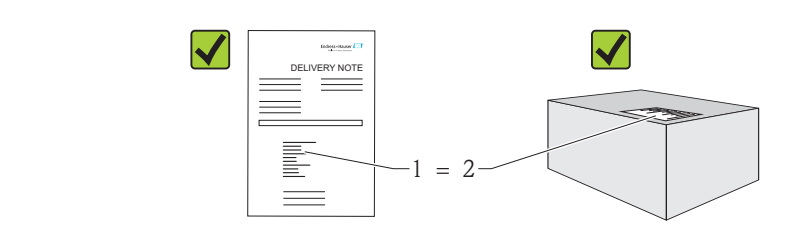

Bestellcode auf Lieferschein (1) mit Bestellcode auf Produktaufkleber (2) identisch?

Ware unbeschädigt?

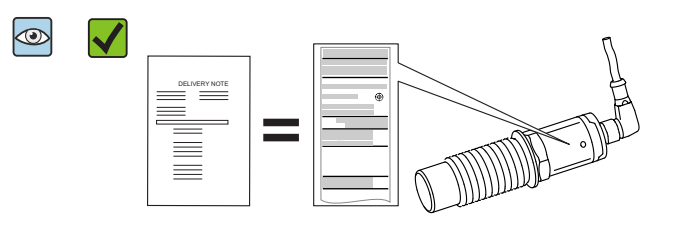

Entsprechen die Daten auf den Typenschildern den Bestellangaben auf dem Lieferschein?

Wenn eine dieser Bedingungen nicht zutrifft, an Vertriebszentrale wenden.

## 4.2 Produktidentifizierung

Folgende Möglichkeiten stehen zur Identifizierung des Messgerätes zur Verfügung: • Typenschildangabe

- Bestellcode (Order code) mit Aufschlüsselung der Gerätemerkmale auf dem Lieferschein
- Seriennummer von Typenschildern in W@M Device Viewer eingeben (www.endress.com/deviceviewer): Alle Angaben zum Messgerät werden angezeigt

Eine Übersicht zum Umfang der mitgelieferten Technischen Dokumentation erhalten Sie ebenfalls über die Seriennummer auf dem Typenschild in *W@M Device Viewer* (www.endress.com/deviceviewer)

#### 4.2.1 Herstelleradresse

Endress+Hauser SE+Co. KG Hauptstraße 1 79689 Maulburg, Deutschland Adresse des Fertigungswerks: Siehe Typenschild. A0016051

A0035872

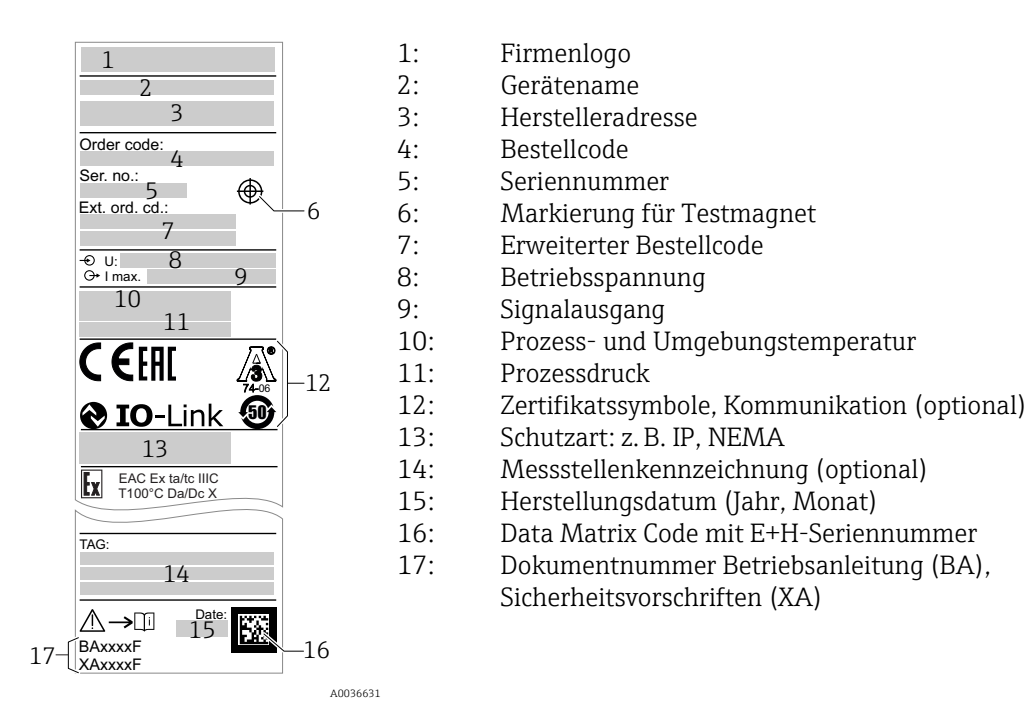

#### 4.2.2 Typenschild

Der Testmagnet ist im Lieferumfang enthalten. Er kann optional abbestellt werden. → 

51

## 4.3 Lagerung und Transport

#### 4.3.1 Lagerungsbedingungen

- Zulässige Lagerungstemperatur: -25 ... +85 °C (-13 ... +185 °F)
- Originalverpackung verwenden.

#### 4.3.2 Transport zur Messstelle

Gerät in Originalverpackung zur Messstelle transportieren.

# 5 Montage

## 5.1 Montagebedingungen

Seitlicher Einbau in Schüttgutbehälter, z. B. im Silo

An den Grenzschalter kann direkt ein Kleinschütz, ein Magnetventil oder eine speicherprogrammierbare Steuerung (SPS) angeschlossen werden.

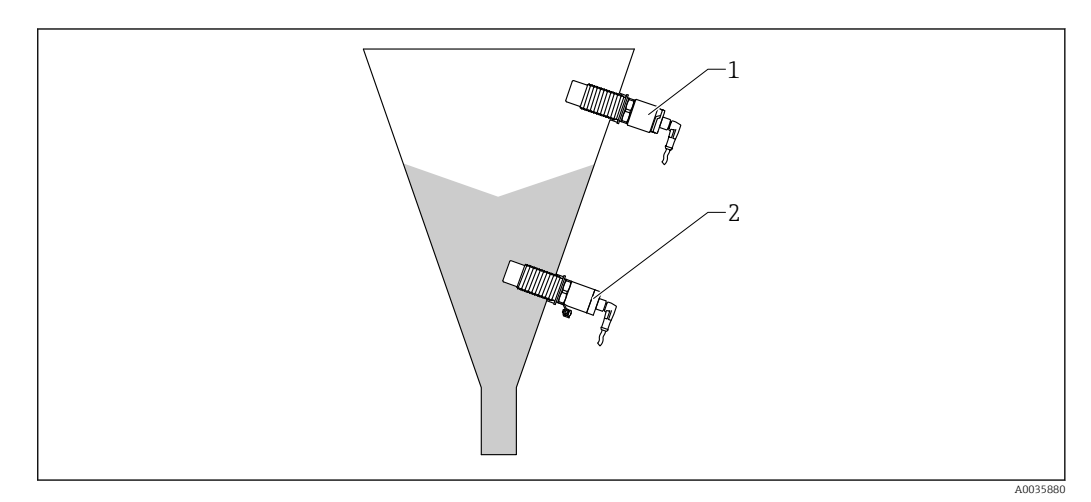

2 Anwendungsbeispiele

- 1 Überfüllsicherung oder obere Füllstanddetektion (MAX)
- 2 Leerlaufschutz oder untere Füllstanddetektion (MIN)

## 5.2 Messgerät montieren

#### 5.2.1 Benötigtes Werkzeug

- Gabelschlüssel SW32
  - Beim Einschrauben nur am Sechskant drehen.
  - Drehmoment: 5 ... 12 Nm (3,7 ... 8,9 lbf ft)
- Sensorfläche  $\ge$  20 mm (0,79 in) tief im Silo (bei Einbau mit Einschweißadapter 20 mm (0,79 in)
- Silowandstärke < 35 mm (1,38 in) oder Montagestutzen G 1" < 50 mm (1,97 in)

#### 5.2.2 Einbaubeispiele

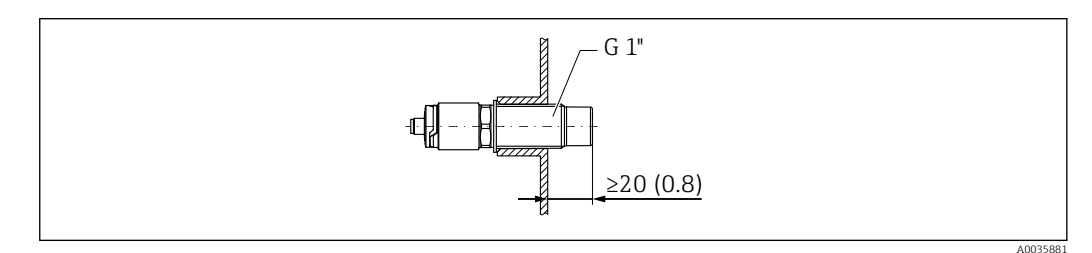

🔄 3 Standardeinbau mit Gewindestutzen G 1" nach außen

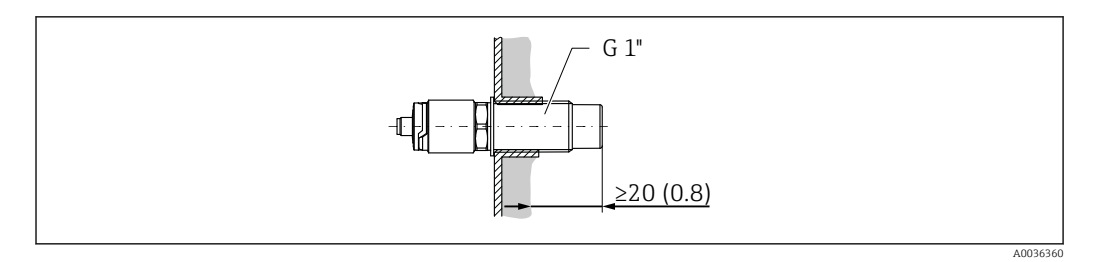

🗉 4 Bei Ansatzbildung an der Silowand mit Gewindestutzen G 1" nach innen

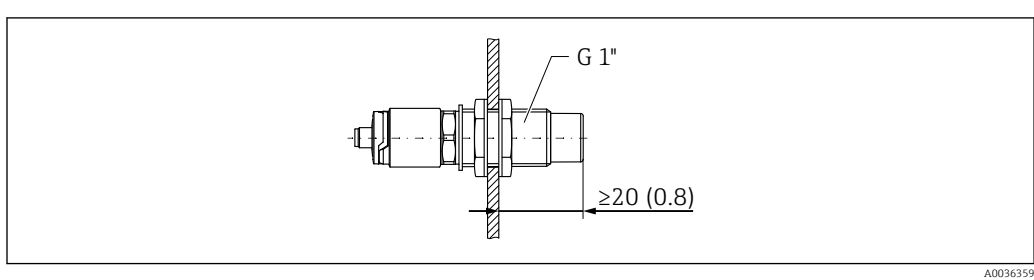

■ 5 Bohrung in der Silowand mit Kontermuttern, bestellbar als Zubehör  $\rightarrow$  49

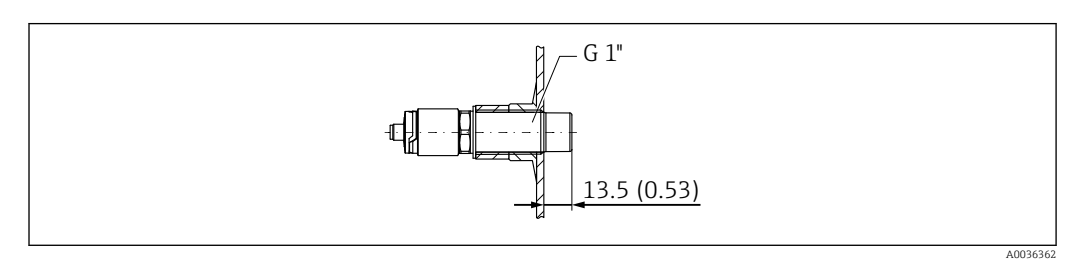

Einbau mit Einschweißadapter, bestellbar als Zubehör → 
 <sup>B</sup> 49

#### HINWEIS

# Der Einbau in ein herkömmliches T-Stück oder in einen metallischen Tankstutzen reduziert die Messleistung des Sensors.

► Tri-Clamp-Variante installieren, z. B. NA-Connect-Adapter für eine hygienegerechte Verbindung. Dadurch wird der Totraum minimiert und die Reinigbarkeit erhöht.

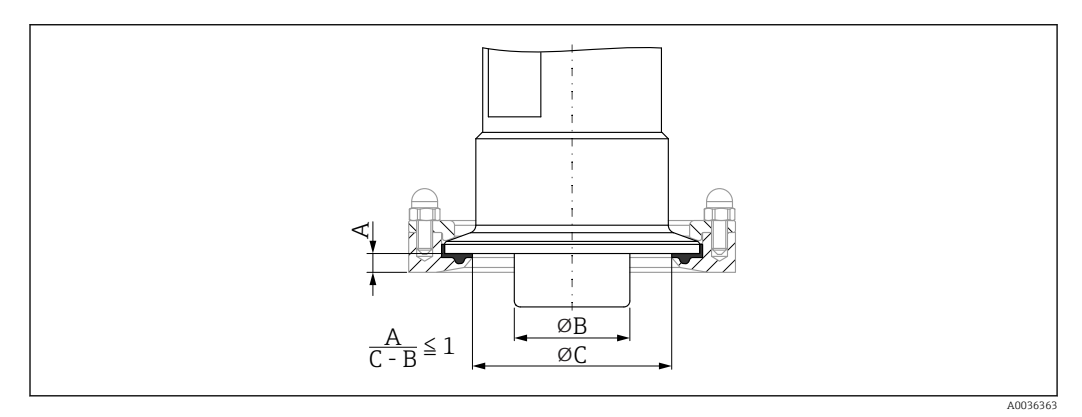

Image: Bar State State Sta

- A Abstand zwischen Tri-Clamp und NA-Connect-Adapter
- B Durchmesser Nivector
- C Durchmesser NA-Connect-Adapter

Einbau mit Protector

- Schutz des Grenzschalters vor Beschädigung durch besonders abrasives oder grobstückiges Füllgut
- Auslaufschutz im Silo, wenn Funktionsprüfungen bei vollem Silo vorgesehen sind

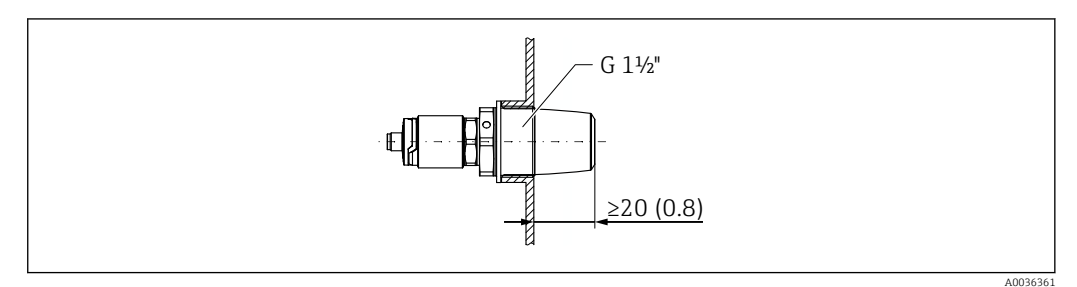

Einbau mit Protector, bestellbar als Zubehör → 
 <sup>(1)</sup>/<sub>(2)</sub>
 49
 49

Metallische oder nicht metallische Behälter gemäß EMV berücksichtigen, siehe Technische Information TI01384F.

#### 5.2.3 Schutzhaube für Ex-Bereich

#### **WARNUNG**

#### Beschädigung des Geräts durch Schlageinwirkung.

▶ Bevor das Gerät in Betrieb genommen wird, muss die Schutzhaube montiert werden.

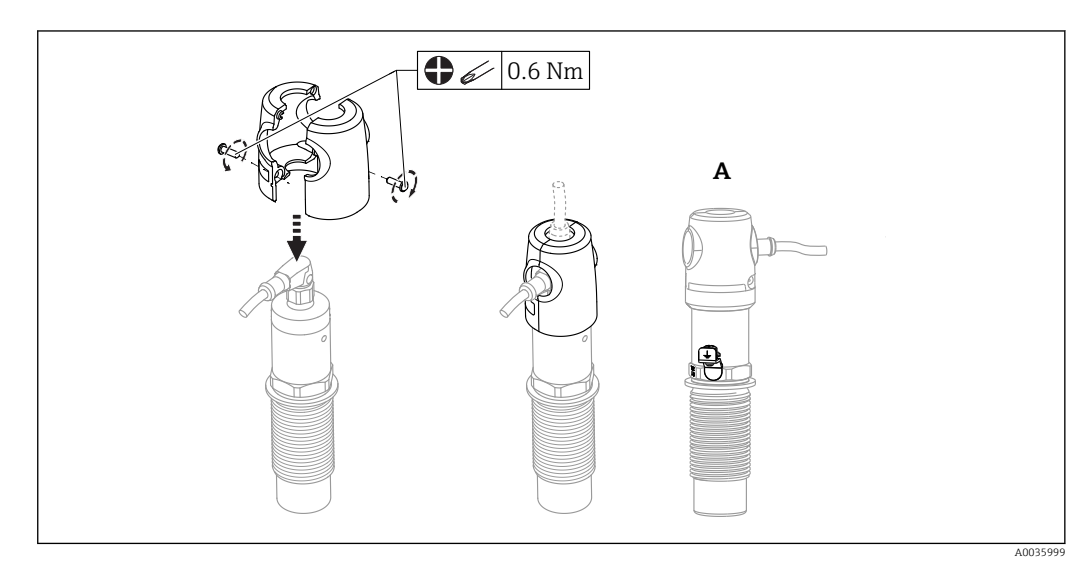

A Ansicht mit Erdungsklemme

Auch als Zubehör bestellbar  $\rightarrow$   $\cong$  49

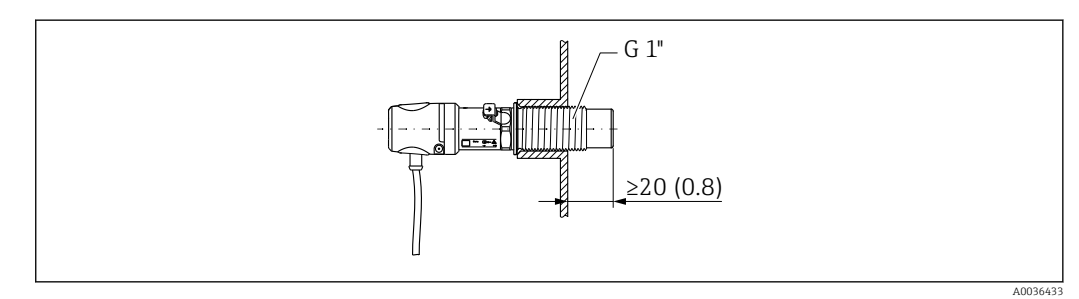

🗉 9 🛛 Einbau mit Schutzhaube, für Ex-Bereich im Lieferumfang enthalten oder bestellbar als Zubehör → 🖺 49

## 5.3 Montagekontrolle

| Ist das Gerät unbeschädigt (Sichtkontrolle)?                                    |
|---------------------------------------------------------------------------------|
| Ist das Gerät gegen Nässe und direkte Sonneneinstrahlung ausreichend geschützt? |
| Ist das Gerät sachgerecht befestigt?                                            |
| Einsatz im Ex-Bereich: Ist die Schutzhaube montiert?                            |
|                                                                                 |

# 6 Elektrischer Anschluss

## 6.1 Anschlussbedingungen

Das Messgerät hat 2 Betriebsarten:

- Maximum-Grenzstanddetektion (MAX): z. B. für Überfüllsicherung Das Gerät hält den elektrischen Schalter geschlossen, solange der Sensor noch nicht vom Medium bedeckt ist oder sich der Messwert innerhalb des Prozessfensters befindet.
- Minimum-Grenzstanddetektion (MIN): z. B. Leerlaufschutz
   Das Gerät hält den elektrischen Schalter geschlossen, solange der Sensor vom Medium bedeckt ist oder sich der Messwert außerhalb des Prozessfensters befindet.

Mit der Wahl der Betriebsart MAX oder MIN wird sichergestellt, dass das Gerät auch im Störungsfall sicherheitsgerichtet schaltet, z. B. bei Unterbrechung der Versorgungsleitung. Bei Erreichen des Grenzstands, bei Störungen oder bei Stromausfall öffnet der elektronische Schalter (Ruhestromprinzip).

- IO-Link: Kommunikation auf C/Q1; Schalterbetrieb auf Q2.
  - SIO Modus: Wenn nicht kommuniziert wird, schaltet das Gerät in den SIO-Modus = Standard-IO-Modus.

Die ab Werk eingestellten Funktionen für die Betriebsarten MAX und MIN können über IO-Link geändert werden.

## 6.2 Messgerät anschließen

- Versorgungsspannung 12 ... 30 V DC
- Gemäß IEC/EN61010 ist für das Messgerät ein geeigneter Trennschalter vorzusehen.
- Spannungsquelle: Berührungsungefährliche Spannung oder Class 2 circuit (Nordamerika).
- Das Gerät muss mit einer für Gleichstrom geeigneten Feinsicherung 500 mA (träge), gemäß IEC 60127-2, betrieben werden.
- Je nach Auswertung der Schaltausgänge arbeitet das Messgerät in den Betriebsarten MAX oder MIN.

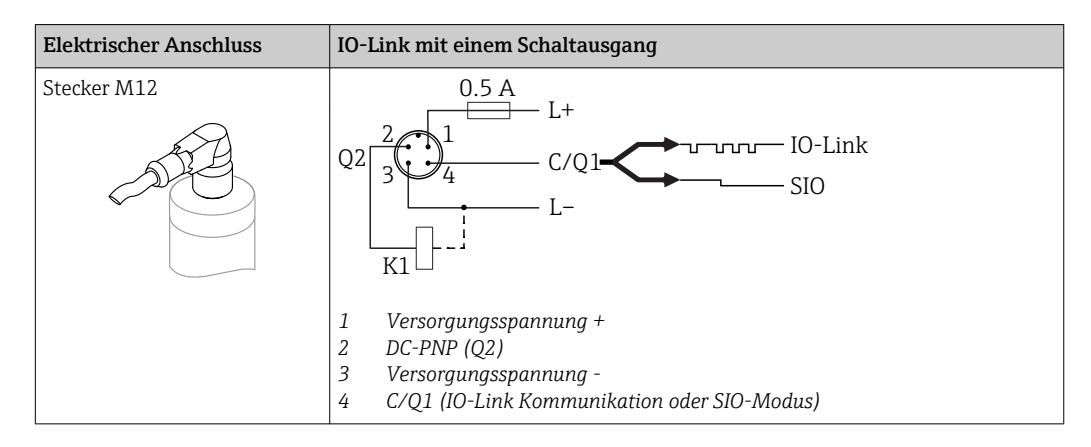

| Elektrischer Anschluss                                                                                          | Betriebsart (SIO-Modus mit Werkseinstellung)                                                                                                    |                                                                        |  |  |  |
|----------------------------------------------------------------------------------------------------|----------------------------------------------------------------------------------------------------|------------------------------------------------------------------------|--|--|--|
| Stecker M12                                                                                                    | MAX                                                                                                    | MIN                                                                    |  |  |  |
|                                                                                                    | $K = \frac{2}{3} + \frac{1}{4} + 0.5A$ $L = L + \frac{1}{2} = \frac{1}{1} + \frac{2}{5} + \frac{1}{5} + \frac{2}{5} + \frac{1}{5} + \frac{2}{5} + \frac{1}{5} + \frac{2}{5} + \frac{1}{5} + \frac{1}{5} + \frac{2}{5} + \frac{1}{5} + \frac{1}{$ | $\begin{array}{c} 2 & 1 \\ 3 & 4 \\ K & 0.5A \\ L - & L + \end{array}$ |  |  |  |
| Symbole     Beschreibung       ☆     LED gelb (ye) leud       ●     LED gelb (ye) leud       K     externe Last | chtet<br>chtet nicht                                                                                                    |                                                                        |  |  |  |

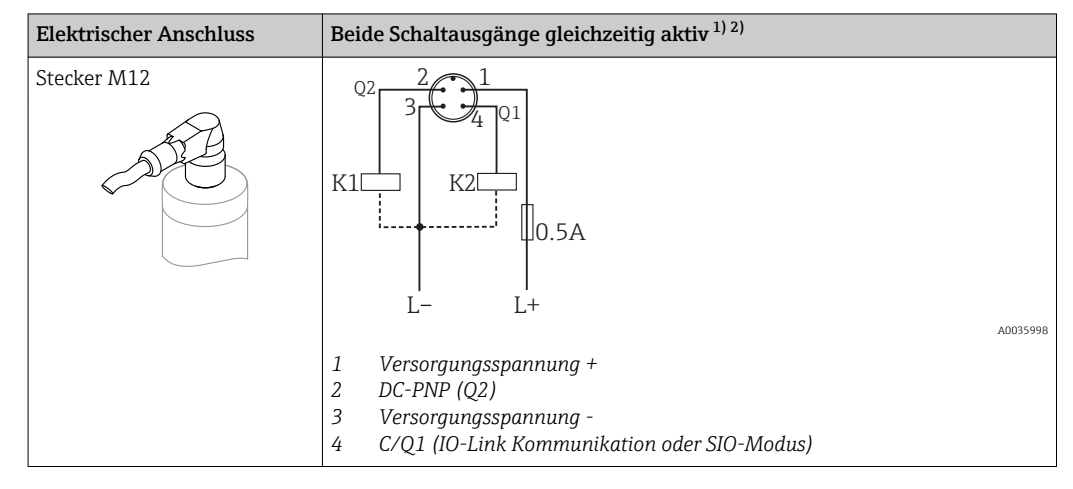

- 1) Nach kundenseitigem Abgleich
- 2) Stromaufnahme bei zwei geschalteten Ausgängen: < 25 mA

#### 6.2.1 Funktionsüberwachung

Mit einer zweikanaligen Auswertung kann neben der Füllstandsüberwachung auch eine Funktionsüberwachung des Sensors realisiert werden.

Mit einer zweikanaligen Auswertung kann neben der Füllstandsüberwachung auch eine Funktionsüberwachung des Sensors realisiert werden, sofern nichts anderes per IO-Link konfiguriert wurde.

Bei der Beschaltung beider Ausgänge nehmen der MIN- und MAX-Ausgang im störungsfreien Betrieb gegenläufige Zustände (Antivalenz) ein. Im Störungsfall oder bei Leitungsbruch fallen beide Ausgänge ab.

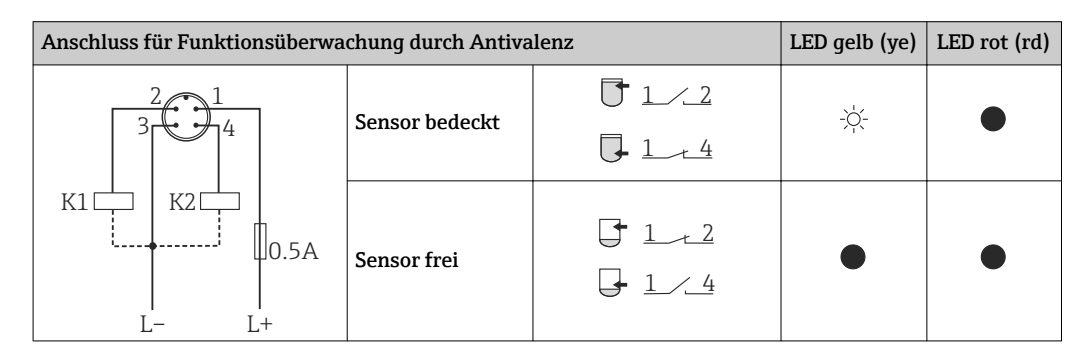

| Anschluss f                                                              | Anschluss für Funktionsüberwachung durch Antivalenz LED gelb (ye) LED rot (rd)                  |         |                                         |   |      |  |
|--------------------------------------------------------------------------|-------------------------------------------------------------------------------------------------|---------|-----------------------------------------|---|------|--|
|                                                                          |                                                                                                 | Störung | Υ <sup>1</sup> / <u>2</u><br><u>1/4</u> | • | -ờ́- |  |
| Symbole<br>·<br>·<br>·<br>·<br>·<br>·<br>·<br>·<br>·<br>·<br>·<br>·<br>· | <b>Beschreibung</b><br>LED leuchtet<br>LED leuchtet nicht<br>Störung oder Warnu<br>externe Last | ing     |                                         |   |      |  |

#### 6.2.2 Anschlusskontrolle

| Sind Gerät oder Kabel unbeschädigt (Sichtkontrolle)?                                                            |  |  |  |
|----------------------------------------------------------------------------------------------------|--|--|--|
| Erfüllen die verwendeten Kabel die Anforderungen?                                                               |  |  |  |
| Sind die montierten Kabel von Zug entlastet?                                                                    |  |  |  |
| Sind die Kabelverschraubungen montiert, fest angezogen?                                                         |  |  |  |
| Stimmt die Versorgungsspannung mit den Angaben auf dem Typenschild überein?                                     |  |  |  |
| Wenn Versorgungsspannung vorhanden: Leuchtet die grüne LED?<br>Mit IO-Link Kommunikation: Blinkt die grüne LED? |  |  |  |

# 7 Bedienungsmöglichkeiten

## 7.1 Aufbau und Funktionsweise des Bedienmenüs

#### 7.1.1 IO-Link

#### **IO-Link Informationen**

IO-Link ist eine Punkt-zu-Punkt-Verbindung für die Kommunikation des Geräts mit einem IO-Link Master. Das Gerät verfügt über eine IO-Link Kommunikationsschnittstelle des Typs 2 mit einer zweiten IO-Funktion auf Pin 4. Diese setzt für den Betrieb eine IO-Linkfähige Baugruppe (IO-Link Master) voraus. Die IO-Link Kommunikationsschnittstelle ermöglicht den direkten Zugriff auf die Prozess- und Diagnosedaten. Sie bietet außerdem die Möglichkeit, das Gerät im laufendem Betrieb zu parametrieren.

Physikalische Schicht, das Gerät unterstützt folgende Eigenschaften:

- IO-Link Spezifikation: Version 1.1
- IO-Link Smart Sensor Profile 2nd Edition
- SIO Modus: Ja
- Geschwindigkeit: COM2; 38,4 kBaud
- Minimale Zykluszeit: 6 msec.
- Prozessdatenbreite: 16 bit
- IO-Link Data Storage: Ja
- Block Parametrierung: Nein

#### IO-Link Download

#### http://www.endress.com/download

- Bei Suchbereich "Software" auswählen
- Bei Softwaretyp "Gerätetreiber" auswählen
  - IO-Link (IODD) auswählen
- Bei Textsuche den Gerätenamen eingeben.

#### https://ioddfinder.io-link.com/

- Suche nach
- Hersteller
- Artikelnummer
- Produkt-Typ

#### 7.1.2 Aufbau des Bedienmenüs

Die Menüstruktur wurde gemäß VDMA 24574-1 umgesetzt und durch Endress+Hauser spezifische Menüpunkte ergänzt.

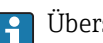

Übersicht Bedienmenü, siehe  $\rightarrow$  🖺 36

#### Systemintegration 8

#### 8.1 Prozessdaten

Das Messgerät hat 2 Schaltausgänge. Beide Ausgänge werden als Prozessdaten über IO-Link übertragen.

- Im SIO-Modus wird der Schaltausgang 1 am Pin 4 des M12 Steckers geschaltet. Im IO-Link-Kommunikationsbetrieb ist dieser Pin ausschließlich der Kommunikation vorbehalten.
- Der Schaltausgang 2 am Pin 2 des M12 Steckers wird zusätzlich immer geschaltet.
- Die Prozessdaten des Grenzschalters werden mit 16-Bit zyklisch übertragen.

| Bit       | 0 (LSB)        | 1        |          | 12 | 13 (MSB) | 14  | 15  |
|-----------|----------------|----------|----------|----|----------|-----|-----|
| Messgerät | Bedeckung [0 4 | 00 %], A | uflösung | 1% |          | OU1 | OU2 |

Bit 14 gibt den Zustand des Schaltausgangs 1 und Bit 15 den Zustand des Schaltausgangs 2 wieder. Dabei entspricht der logische Zustand "1" auf dem entsprechenden Ausgang "geschlossen" oder 24 V<sub>DC</sub>.

Die verbleibenden 14 Bit enthalten den Wert für die Bedeckung [0 ... 400 %].

| Bit  | Prozesswert          | Wertebereich           |
|------|----------------------|------------------------|
| 14   | OU1                  | 0 = open<br>1 = closed |
| 15   | OU2                  | 0 = open<br>1 = closed |
| 0 13 | Bedeckung in Prozent | Integer                |

Zusätzlich kann über ISDU (hex) 0x0028 – azyklischer Dienst, der Wert für Bedeckung gelesen werden.

#### Gerätedaten auslesen und schreiben (ISDU - Indexed 8.2 Service Data Unit)

Gerätedaten werden immer azyklisch und auf Anfrage des IO-Link Masters ausgetauscht. Mit Hilfe der Gerätedaten können folgende Parameterwerte oder Gerätezustände ausgelesen werden:

| Bezeichnung                                                                           | ISDU<br>(dez) | ISDU (hex) | Grösse<br>(byte) | Datentyp | Zugriff | Default<br>value | Wertebereich                | Offset/Gain | Data<br>Sto-<br>rage | Bererichs-<br>grenzen |
|---------------------------------------------------------------------------------------|---------------|------------|------------------|----------|---------|------------------|-----------------------------|-------------|----------------------|-----------------------|
| Identification                                                                        |               |            |                  |          |         |                  |                             |             |                      |                       |
| Extended Ordercode                                                                    | 259           | 0x0103     | 60               | String   | r       |                  |                             |             |                      |                       |
| Parameter - Applicat                                                                  | tion          |            |                  |          |         |                  |                             |             |                      |                       |
| Active switch set-<br>tings                                                           | 64            | 0x0040     | 1                | Uint8    | r/w     | Standard         | 0 ~ Standard<br>1 ~ User    | 0/0         | nein                 | 01                    |
| Active media set-<br>tings                                                            | 79            | 0x004F     | 1                | Uint8    | r/w     | 1 Medium         | 0 ~ 1 Medium<br>1 ~ 2 Media | 0/0         | nein                 | 01                    |
| Parameter wenn "Active switch settings = User" und "Active media settings = 1 Medium" |               |            |                  |          |         |                  |                             |             |                      |                       |

#### 8.2.1 Endress+Hauser spezifische Gerätedaten

| Bezeichnung                                                          | ISDU<br>(dez) | ISDU (hex)     | Grösse<br>(byte) | Datentyp    | Zugriff    | Default<br>value | Wertebereich                                                                                                    | Offset/Gain | Data<br>Sto-<br>rage | Bererichs-<br>grenzen |
|----------------------------------------------------------------------|---------------|----------------|------------------|-------------|------------|------------------|----------------------------------------------------------------------------------------------------|-------------|----------------------|-----------------------|
| Reset user switch<br>settings                                        | 65            | 0x0041         | 1                | Uint8       | r/w        | False            | 0 ~ False<br>1 ~switch set-<br>tings free<br>2 ~ switch set-<br>tings covered<br>Out1 and Out2                                    | 0/0         | nein                 | 02                    |
| Empty adjustment                                                     | 90            | 0x005A         | 1                | Uint8       | w          |                  | 1                                                                                                    |             |                      |                       |
| Free value                                                           | 268           | 0x010C         | 2                | Int16       | r/w        | 1)               |                                                                                                    | 0/0         | ja                   | 0400                  |
| Full adjustment,<br>Output 1 and Out-<br>put 2                       | 78            | 0x004E         | 1                | Uint8       | w          |                  | 1                                                                                                    |             |                      |                       |
| Covered value Out-<br>put 1 and 2                                    | 274           | 0x0112         | 2                | Int16       | r/w        | 1)               |                                                                                                    | 0/0         | ja                   | 0400                  |
| Switch point value<br>Output 1 and 2<br>(SP1/FH1 and SP2/<br>FH2)    | 73            | 0x0049         | 2                | Int16       | r/w        | 1)               |                                                                                                    | 0/0         | ja                   | 0400                  |
| Switchback point<br>value Output 1 and<br>2 (rP1/FL1 and<br>rP2/FL2) | 74            | 0x004A         | 2                | Int16       | r/w        | 1)               |                                                                                                    | 0/0         | ja                   | 0400                  |
| Switching delay<br>time Output 1 and<br>2(dS1 and dS2)               | 66            | 0x0042         | 2                | Uint16      | r/w        | 0,5s             |                                                                                                    | 0/0,1       | ja                   | 0,3 60                |
| Switchback delay<br>time Output 1 and<br>2(dR1 and dR2)              | 67            | 0x0043         | 2                | Uint16      | r/w        | 1,0s             |                                                                                                    | 0/0,1       | ja                   | 0,3 60                |
| Output mode Output<br>1                                              | 85            | 0x0055         | 1                | Uint8       | r/w        | HNO              | 0 ~ HNO <sup>2)</sup><br>1 ~ HNC <sup>2)</sup><br>2 ~ FNO <sup>2)</sup><br>3 ~ FNC <sup>2)</sup>                                  |             | ja                   | 03                    |
| Output mode Output<br>2                                              | 86            | 0x0056         | 1                | Uint8       | r/w        | HNC              | 0 ~ HNO <sup>2)</sup><br>1 ~ HNC <sup>2)</sup><br>2 ~ FNO <sup>2)</sup><br>3 ~ FNC <sup>2)</sup>                                  |             | ja                   | 03                    |
| Parameter wenn "Ao                                                   | ctive switc   | h settings = l | Jser" und "A     | Active medi | ia setting | gs = 2 Mediu     | m"                                                                                                    |             |                      |                       |
| Reset user switch<br>settings                                        | 77            | 0x004D         | 1                | Uint8       | r/w        | False            | 0 ~ False<br>1 ~switch set-<br>tings free<br>3 ~ switch set-<br>tings covered<br>Out1<br>4 ~ switch set-<br>tings covered<br>Out2 | 0/0         | nein                 | 04                    |
| Empty adjustment                                                     | 90            | 0x005A         | 1                | Uint8       | w          |                  | 1                                                                                                    |             |                      |                       |
| Free value                                                           | 268           | 0x010C         | 2                | Int16       | r/w        | 1)               |                                                                                                    | 0/0         | ja                   | 0400                  |
| Full adjustment,<br>Output 1                                         | 87            | 0x0057         | 1                | Uint8       | w          |                  | 1                                                                                                    |             |                      |                       |
| Covered value Out-<br>put 1                                          | 269           | 0x010D         | 2                | Int16       | r/w        | 1)               |                                                                                                    | 0/0         | ja                   | 0400                  |
| Switch point value<br>Output 1 (SP1/FH1)                             | 71            | 0x0047         | 2                | Int16       | r/w        | 1)               |                                                                                                    | 0/0         | ja                   | 0400                  |
| Switchback point<br>value Output 1<br>(rP1/FL1)                      | 72            | 0x0048         | 2                | Int16       | r/w        | 1)               |                                                                                                    | 0/0         | ja                   | 0400                  |

| Bezeichnung                                     | ISDU<br>(dez) | ISDU (hex) | Grösse<br>(byte) | Datentyp | Zugriff | Default<br>value | Wertebereich                                                                                     | Offset/Gain                                | Data<br>Sto-<br>rage | Bererichs-<br>grenzen |
|-------------------------------------------------|---------------|------------|------------------|----------|---------|------------------|--------------------------------------------------------------------------------------------------|--------------------------------------------|----------------------|-----------------------|
| Switching delay<br>time Output 1 (dS1)          | 81            | 0x0051     | 2                | Uint16   | r/w     | 0,5s             |                                                                                                  | 0/0,1                                      | ja                   | 0,3 60                |
| Switchback delay<br>time Output 1 (dR1)         | 82            | 0x0052     | 2                | Uint16   | r/w     | 1,0s             |                                                                                                  | 0/0,1                                      | ja                   | 0,3 60                |
| Output mode Output<br>1                         | 85            | 0x0055     | 1                | Uint8    | r/w     | HNO              | 0 ~ HNO <sup>2)</sup><br>1 ~ HNC <sup>2)</sup><br>2 ~ FNO <sup>2)</sup><br>3 ~ FNC <sup>2)</sup> | 0                                          | ja                   | 03                    |
| Full adjustment,<br>Output 2                    | 88            | 0x0058     | 1                | Uint8    | w       |                  | 1                                                                                                |                                            |                      |                       |
| Covered value Out-<br>put 2                     | 273           | 0x0111     | 2                | Int16    | r/w     | 1)               |                                                                                                  | 0/0                                        | ja                   | 0400                  |
| Switch point value<br>Output 2 (SP2/FH2)        | 75            | 0x004B     | 2                | Uint16   | r/w     | 1)               |                                                                                                  | 0/0                                        | ja                   | 0400                  |
| Switchback point<br>value Output 2<br>(rP2/FL2) | 76            | 0x004C     | 2                | Int16    | r/w     | 1)               |                                                                                                  | 0/0                                        | ja                   | 0400                  |
| Switching delay<br>time Output 2 (dS2)          | 83            | 0x0053     | 2                | Int16    | r/w     | 0,5s             |                                                                                                  | 0/0,1                                      | ja                   | 0,3 60                |
| Switchback delay<br>time Output 2 (dR2)         | 84            | 0x0054     | 2                | Uint16   | r/w     | 1,0s             |                                                                                                  | 0/0,1                                      | ja                   | 0,3 60                |
| Output mode Output<br>2                         | 86            | 0x0056     | 1                | Uint8    | r/w     | HNC              | 0 ~ HNO <sup>2)</sup><br>1 ~ HNC <sup>2)</sup><br>2 ~ FNO <sup>2)</sup><br>3 ~ FNC <sup>2)</sup> |                                            | ja                   | 03                    |
| Parameter - System                              |               | 1          | 1                |          |         | I                |                                                                                                  |                                            |                      |                       |
| Operating hours                                 | 96            | 0x0060     | 4                | Uint32   | r       |                  |                                                                                                  | 0/0.016667                                 | nein                 | 02^32                 |
| uC-Temperature                                  | 91            | 0x005B     | 1                | Int8     | r       |                  |                                                                                                  | °C: 0 / 1<br>°F: 32 / 1.8<br>K: 273.15 / 1 | nein                 | -128127               |
| Unit changeover<br>(UNI) – uC-Tempe-<br>rature  | 80            | 0x0050     | 1                | Uint8    | r/w     | °C               | 0 ~ °C<br>1 ~ °F<br>2 ~ K                                                                        | 0/0                                        | ja                   | 02                    |
| Minimum uC-Tem-<br>perature                     | 92            | 0x005C     | 2                | Int16    | r       | 127              |                                                                                                  | °C: 0 / 1<br>°F: 32 / 1.8<br>K: 273.15 / 1 | nein                 | -128127               |
| Maximum uC-Tem-<br>perature                     | 93            | 0x005D     | 2                | Int16    | r       | -128             |                                                                                                  | °C: 0 / 1<br>°F: 32 / 1.8<br>K: 273.15 / 1 | nein                 | -128127               |
| Reset uC-Tempera-<br>ture                       | 94            | 0x005E     | 1                | Uint8    | w       |                  | 1                                                                                                |                                            |                      |                       |
| Reset to factory set-<br>tings (RES)            | 275           | 0x0113     | 1                | Uint8    | w       |                  | 1                                                                                                |                                            |                      |                       |
| Diagnosis                                       |               |            |                  |          |         |                  |                                                                                                  |                                            |                      |                       |
| Simulation switch<br>Output 1 (OU1)             | 89            | 0x0059     | 1                | Uint8    | r/w     | Off              | 0 ~ Off<br>1 ~ high<br>2 ~ low                                                                   | 0/0                                        | nein                 | 02                    |
| Simulation switch<br>Output 2 (OU2)             | 68            | 0x0044     | 1                | Uint8    | r/w     | Off              | 0 ~ Off<br>1 ~ high<br>2 ~ low                                                                   | 0/0                                        | nein                 | 02                    |

| Bezeichnung   | ISDU<br>(dez) | ISDU (hex) | Grösse<br>(byte) | Datentyp | Zugriff | Default<br>value | Wertebereich      | Offset/Gain | Data<br>Sto-<br>rage | Bererichs-<br>grenzen |
|---------------|---------------|------------|------------------|----------|---------|------------------|-------------------|-------------|----------------------|-----------------------|
| Device search | 69            | 0x0045     | 1                | Uint8    | r/w     | Off              | 0 ~ Off<br>1 ~ On | 0/0         | nein                 | 01                    |
| Sensor check  | 70            | 0x0046     | 1                | Uint8    | w       |                  | 1                 | 0/0         | nein                 |                       |

1)

Auslieferzustand hängt von den bestellten Optionen ab. Erklärung der Abkürzungen siehe Parameterbeschreibung. 2)

| Bezeichnung              | ISDU (dez) | ISDU (hex) | Größe (Byte) | Datentyp | Zugriff | Default-Value                  | Data Storage |
|--------------------------|------------|------------|--------------|----------|---------|--------------------------------|--------------|
| Serial number            | 21         | 0x0015     | max. 16      | String   | ro      |                                |              |
| Firmware Version         | 23         | 0x0017     | max. 64      | String   | ro      |                                |              |
| ProductID                | 19         | 0x0013     | max. 64      | String   | ro      | FTI26                          |              |
| ProductName              | 18         | 0x0012     | max. 64      | String   | ro      | Nivector                       |              |
| ProductText              | 20         | 0x0014     | max. 64      | String   | ro      | Capacitance point level switch |              |
| VendorName               | 16         | 0x0010     | max. 64      | String   | ro      | Endress+Hauser                 |              |
| VendorText               | 17         | 0x0011     | max. 64      | String   | ro      | People for Process Automation  |              |
| Hardware Revision        | 22         | 0x0016     | max. 64      | String   | ro      |                                |              |
| Application Specific Tag | 24         | 0x0018     | 32           | String   | r/w     |                                |              |
| Actual Diagnostics (STA) | 260        | 0x0104     | 4            | String   | ro      |                                | nein         |
| Last Diagnostic (LST)    | 261        | 0x0105     | 4            | String   | ro      |                                | nein         |

#### 8.2.2 IO-Link spezifische Gerätedaten

#### System Kommandos 8.3

| Bezeichnung                            | ISDU (dez) | ISDU (hex) | Wertebereich                                                              | Zugriff |
|----------------------------------------|------------|------------|---------------------------------------------------------------------------|---------|
| Device Access Locks. Data Storage Lock | 12         | 0x000C     | <ul> <li>2 ~ Data Storage</li> <li>0 ~ False</li> <li>2 ~ True</li> </ul> | r/w     |

## 9 Inbetriebnahme

Bei einer Änderung einer bestehenden Parametrierung, läuft der Messbetrieb weiter! Die neuen oder geänderten Eingaben werden erst nach erfolgter Parametrierung übernommen.

#### **WARNUNG**

Verletzungsgefahr und Sachschäden durch unkontrolliert ausgelöste Prozesse!

► Sicherstellen, dass keine nachgelagerten Prozesse unbeabsichtigt gestartet werden.

## 9.1 Installations- und Funktionskontrolle

Vergewissern Sie sich, dass die Einbau- und Anschlusskontrolle durchgeführt wurde, bevor Sie Ihre Messstelle in Betrieb nehmen:

- Checkliste "Montagekontrolle"  $\rightarrow$  🖺 14
- Checkliste "Anschlusskontrolle"  $\rightarrow$  🖺 16

## 9.2 Inbetriebnahme mit Bedienmenü

#### IO-Link Kommunikation

• Das Gerät ist werkseitig so eingestellt, dass er für die meisten Anwendungsfälle ohne jeglichen Abgleich eingesetzt werden kann. Der elektrische Schaltpunkt des Gerätes ist ab Werk auf Füllgut mit einer Korngröße Ø < 10 mm und einer relativen Dielektrizitätskonstante  $\varepsilon_r \ge 1,6$  eingestellt. Abhängig von der bestellten Option ist das Gerät für die Einbauart mit Protektor oder ohne Protektor mit Kontermuttern konfiguriert, jeweils für den Einbau in einen Metalltank. Bei abweichenden Einbauarten (z.B. Einbau in Kunststofftank, Einschweißadapter) wird ein kundenspezifischer Abgleich (Leer- und Vollabgleich) empfohlen.

Werkseinstellung: Ausgang 1 und Ausgang 2 sind antivalent eingestellt. Die Auswahl im Parameter **Active switch settings** ist auf Standard und Parameter **Active media set-tings** ist für 1 Medium eingestellt.

- Bei schaltempfindlichen Anwendungen kann die Messperformance durch einen kundenspezifischen Abgleich verbessert werden. Ein Abgleich wird empfohlen bei:
  - sensitiven Medien (< 1,6 DK)</li>
  - abweichender Einbauart
  - Bei Prozessen mit hohen Temperaturschwankungen muss die Temperaturabhängigkeit des Mediums berücksichtigt werden. Durch einen neuen Leer- und Vollabgleich können diese Änderungen kompensiert werden.
- Jede Änderung muss mit Enter bestätigt werden, damit der Wert übernommen wird.
  - Fehlschaltungen werden unterdrückt, indem die Einstellungen angepasst werden (Parameter Switch point value/Switchback point value).

## 9.3 Hysteresefunktion, Füllstandserkennung

Die folgende Abbildung ist beispielhaft und zeigt den Werksabgleich mit seinen Schaltschwellen.

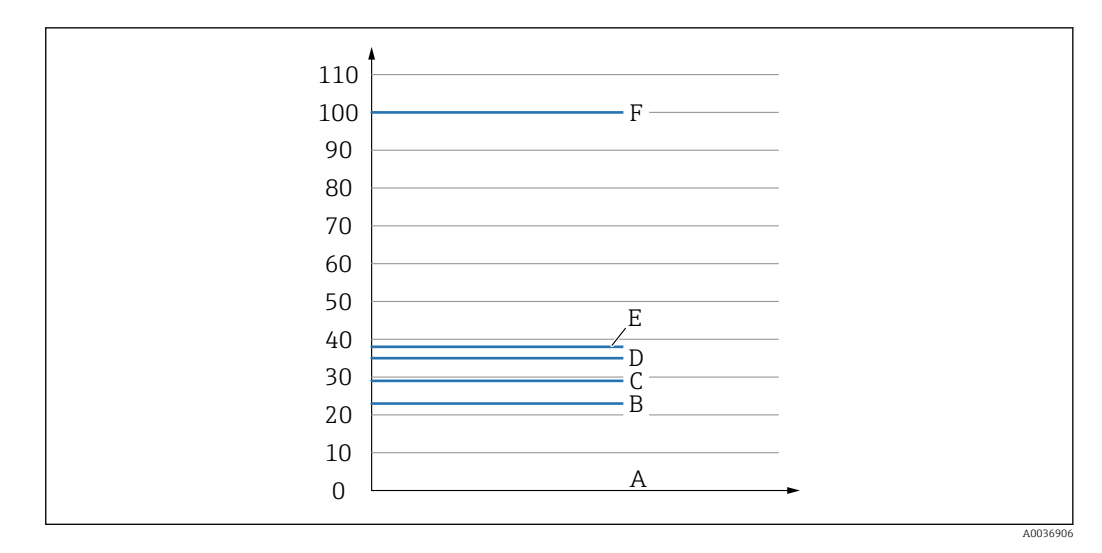

- A Luft ~ DK 1 (0 %)
- *B Empty adjustment, Output 1/2 leer*
- C Switchback point value (Coverage), Output 1/2 (rP1/rP2) DK 1.6
- D Switch point value (Coverage), Output 1/2 (SP1/SP2) DK 1.6
- *E* Full adjustment, Output 1/2 Voll ~ DK 1.6
- F ~ DK 5 (100 %)

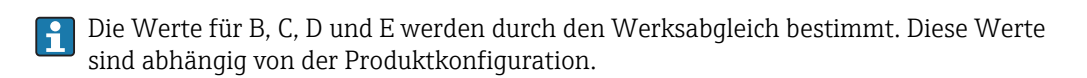

#### 9.3.1 Mediumsabgleich

#### Leerabgleich

Verändert sich die Einbausituation im Prozess, wird ein Leerabgleich empfohlen.

- 1. Navigieren zur Menüebene Parameter -> Application
  - ← Einstellung: Active switch settings = User
- 2. Bei seitlichem Einbau ist das Gerät vollständig frei.
- 3. Den angezeigten Messwert für den Frei-Wert übernehmen.
  - Einstellung: Empty adjustment
     Die automatisch erzeugten Schaltgrenzen können entsprechend angepasst werden.

#### Vollabgleich

Der Vollabgleich eignet sich, um die Schaltschwelle auf ein spezifisches Medium einzustellen.

- 1. Navigieren zur Menüebene Parameter -> Application
  - └ Einstellung: Active switch settings = User
- 2. Bei seitlichem Einbau ist das Gerät vollständig mit Medium bedecken.
- 3. Das Verhalten des Schaltausgangs einstellen.
  - Einstellung: Output 1/2 (OU1/2) = Hysteresis normally open (MIN) (HNO) oder Hysteresis normally closed (MAX) (HNC)
- 4. Den angezeigten Messwert für den jeweiligen Schaltausgang übernehmen.
  - Einstellung: Full adjustment, Output 1 und Output 2
     Die automatisch erzeugten Schaltgrenzen können entsprechend angepasst werden.

#### 9.3.2 Trockenabgleich

Dieser Abgleich eignet sich, wenn die Werte des Mediums bekannt sind.

- 1. Navigieren zur Menüebene Parameter -> Application
  - └ ► Einstellung: Active switch settings = User
- 2. Das Verhalten des Schaltausgangs einstellen.
  - ← Einstellung: Output 1/2 (OU1/2) = Hysteresis normally open (MIN) (HNO) oder Hysteresis normally closed (MAX) (HNC)
- 3. Die Messwerte zum Schaltpunkt und Rückschaltpunkt eingeben. Der Einstellwert des Schaltpunkts "SP1"/"SP2" muss größer als der Rückschaltpunkt "rP1" /"rP2" sein .
  - └→ Einstellung: Switch point value, Output 1/2 (SP1/2 oder FH1/2) und Switchback point value, Output 1/2 (rP1/2 oder FL1/2)

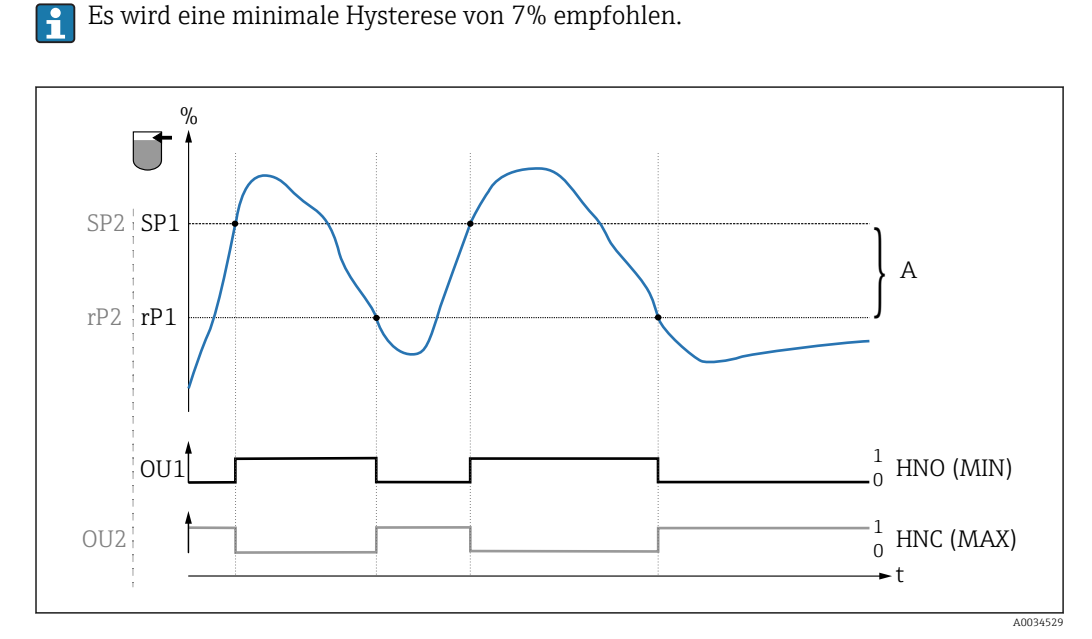

🖻 10 Abgleich (default)

- 0 0-Signal, Ausgang geöffnet
- 1 1-Signal, Ausgang geschlossen
- A Hysterese (Differenz zwischen dem Wert des Schaltpunktes SP1/SP2 und dem Wert des Rückschaltpunktes rP1/rP2)
- % Bedeckung des Sensors (Coverage)
- HNO Schließer (MIN)
- HNC Öffner (MAX)

- SP1 Schaltpunkt 1 / SP2: Schaltpunkt 2
- rP1 Rückschaltpunkt 1 / rP2: Rückschaltpunkt 2

Empfohlene Belegung der Schaltausgänge:

- Betriebsart MAX f
  ür 
  Überf
  üllsicherung (HNC)
- Betriebsart MIN für Leerlaufschutz (HNO)

## 9.4 Fensterfunktion, Medienerkennung/-unterscheidung

Im Unterschied zur Hysterese werden nur Medien erkannt, die innerhalb des festgelegten Fensters liegen. Hierbei kann je Medium ein Schaltausgang genutzt werden.

Für Medien mit ähnlichen Dieleketrizitätskonstanten kann die Medienunterscheidung nicht garantiert werden.

#### 9.4.1 Mediumsabgleich

#### Leerabgleich

Verändert sich die Einbausituation im Prozess, wird ein Leerabgleich empfohlen.

1. Navigieren zur Menüebene Parameter -> Application

Einstellung: Active switch settings = User

2. Bei seitlichem Einbau ist das Gerät vollständig frei.

3. Den angezeigten Messwert für den Frei-Wert übernehmen.

 Einstellung: Empty adjustment
 Die automatisch erzeugten Schaltgrenzen können entsprechend angepasst werden.

#### Vollabgleich

Der Vollabgleich eignet sich, um die Schaltschwelle auf ein spezifisches Medium einzustellen.

- Navigieren zur Menüebene Parameter -> Application
   Einstellung: Active switch settings = User
- 2. Bei seitlichem Einbau ist das Gerät vollständig mit Medium bedecken.
- 3. Das Verhalten des Schaltausgangs einstellen.
  - Einstellung: Output 1/2 (OU1/2) = Window normally open (MIN) (FNO) oder Window normally closed (MAX) (FNC)
- 4. Den angezeigten Messwert für den jeweiligen Schaltausgang übernehmen.
  - Einstellung: Full adjustment, Output 1 und Output 2
     Die automatisch erzeugten Schaltgrenzen können entsprechend angepasst werden.

#### 9.4.2 Trockenabgleich

Dieser Abgleich eignet sich, wenn die Messwerte des Mediums bekannt sind.

Um das Medium sicher zu detektieren, muss das Prozessfenster ausreichend groß definiert werden.

- 1. Navigieren zur Menüebene Application
  - Einstellung: Active switch settings = User
- 2. Das Verhalten des Schaltausgangs einstellen.
  - Einstellung: Output 1/2 (OU1/2) = Window normally open (MIN) (FNO) oder Window normally closed (MAX) (FNC)
- Das Fenster um den abgeglichenen Wert zum Schaltpunkt/Rückschaltpunkt des Ausgangs definieren (Coverage in Prozent). Der Einstellwert des Schaltpunkts "FH1"/"FH2" muss größer als der Rückschaltpunkt "FL1" /"FL2" sein
  - └→ Einstellung: Switch point value, Output 1/2 (SP1/2 oder FH1/2) und Switchback point value, Output 1/2 (rP1/2 oder FL1/2)

## 9.5 Anwendungsbeispiel

Unterscheidung Mehl und Zucker am Beispiel Vollabgleich im Prozess.

- 1. Navigieren zur Menüebene Application
  - Einstellung: Active switch settings = User
- 2. Den angezeigten Messwert für den Frei-Wert übernehmen
  - ← Einstellung: **Empty adjustment** Die automatisch erzeugten Schaltgrenzen können entsprechend angepasst werden.
- 3. Schaltfunktion den Schaltausgängen zuordnen:
  - Schaltausgang aktiv, wenn Medium erkannt → Einstellung: Output mode Out1 = Window normally open (MIN) (FNO)
     Schaltausgang aktiv, wenn Medium nicht erkannt → Einstellung: Output mode
     Out2 = Window normally closed (MAX) (FNC)
- 4. Medium 1: Sensor ist mit Zucker bedeckt.
  - 🕒 Einstellung: Full adjustment, Output 1
- 5. Medium 2: Sensor ist mit Mehl bedeckt.
  - 🖙 Einstellung: Full adjustment, Output 2

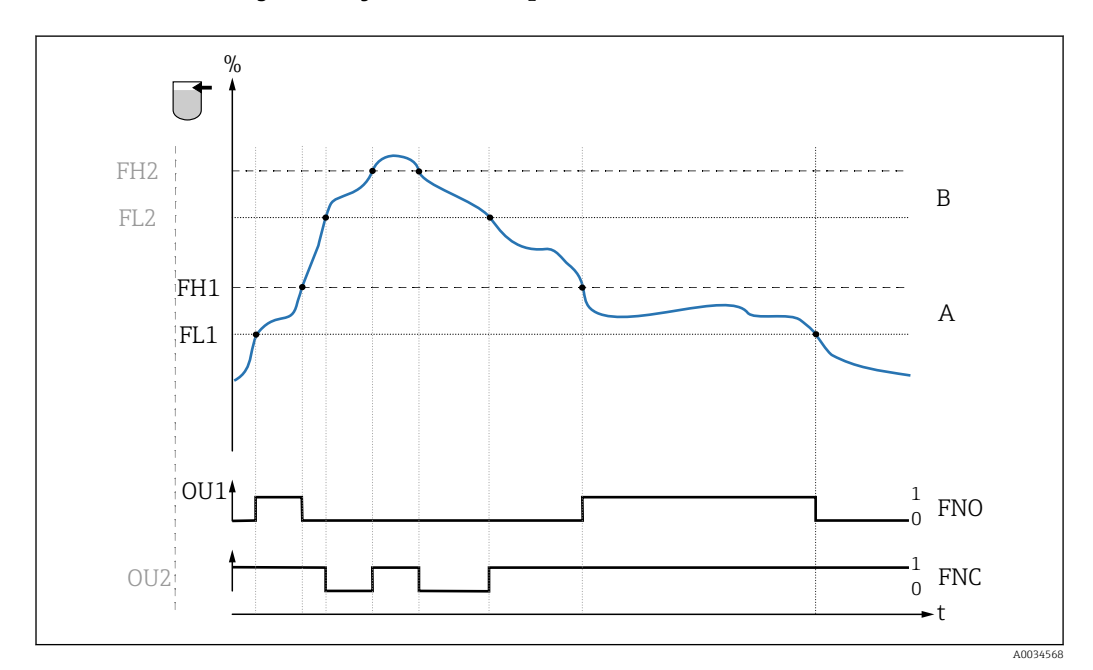

I1 Mediumserkennung/Prozessfenster

- 0 0-Signal, Ausgang geöffnet
- 1 1-Signal, Ausgang geschlossen
- % Bedeckung des Sensors (Coverage)
- A Medium 1, Prozessfenster 1
- B Medium 2, Prozessfenster 2
- FNO Schließer
- FNC Öffner 1
- FH1 / FH2 Oberer Wert Prozessfenster
- FL1 / FL2 Unterer Wert Prozessfenster

## 9.6 Lichtsignale (LEDs)

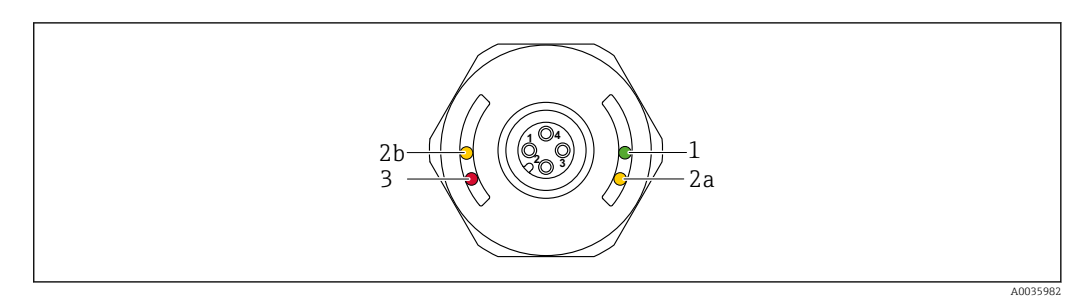

E 12 Gehäusekappe mit Stecker M12 Kunststoff

| Posi-<br>tion | LEDs             | Beschreibung der Funktion                                                                                                    |
|---------------|------------------|----------------------------------------------------------------------------------------------------|
| 1             | LED grün<br>(gn) | <ul> <li>Leuchtet: Messgerät ist betriebsbereit</li> <li>Kommunikation IO-Link <ul> <li>leuchtet: SIO-Modus</li> <li>blinkt: Aktive Kommunikation, Blinkfrequenz </li> <li>blinkt mit erhöhter Leuchtstärke: Gerätesuche (Identifikation des Gerätes), Blinkfrequenz </li> </ul> </li> </ul> |
|               | LED gelb         | Stecker M12:<br>LED 2a Schaltzustand/Schaltausgang 2 <sup>1)</sup><br>Mit IO-Link Kommunikation nach kundenseitigem Abgleich: Sensor ist von Medium 2<br>bedeckt.                                                                                                    |
| Ζ             | (ye)             | LED 2b Schaltzustand/Schaltausgang 1<br>Sensor ist von Medium bedeckt.<br>Mit IO-Link Kommunikation nach kundenseitigem Abgleich: Sensor ist von Medium 1<br>bedeckt.                                                                                                    |
| 3             | LED rot<br>(rd)  | Warnung/Wartungsbedarfblinkt: Fehler behebbar, z. B. ungültiger AbgleichStörung/Geräteausfallleuchtet: Fehler nicht behebbar, z. B. ElektronikfehlerDiagnose und Störungsbehebung → 🖺 31                                                                                                    |

1) Nur aktiviert, wenn beide Schaltausgänge aktiv sind und bei beiden Schaltausgängen unterschiedliche Schaltschwellen konfiguriert wurden.

Bei metallischer Gehäusekappe (IP69) ist keine Signalisierung durch LEDs von außen vorhanden. Bei Bedarf, kann ein Anschlusskabel mit M12 Stecker und LED-Anzeige bestellt werden. Dieses Kabel hat keine rote LED. Siehe Zubehör.

## 9.7

## .7 Funktion der LEDs

P Die Schaltausgänge können beliebig konfiguriert werden.

Die folgende Tabelle zeigt das Verhalten der LEDs im SIO-Modus:

|   | Betriebsart                | MAX             |                      | MIN              |           |              |                      |
|---|----------------------------|-----------------|----------------------|------------------|-----------|--------------|----------------------|
|   |                            | frei            | bedeckt              | frei             | bedeckt   | Warnung      | Störung              |
|   | ţ                          |                 |                      |                  |           | L            | 1                    |
| 1 | ye<br>rd<br>ye<br>gn<br>ye | • - <u>`</u> ,- | - <u>'</u> ¢'¢-<br>● | • - <u>`</u> ,`- | -☆☆-<br>● | • -'¢-<br>¢- | ● <u>-☆</u> -<br>-☆- |
| 2 | ye2gn                      | -☆-<br>● -☆-    | ÷. ÷.                | -☆-<br>● -☆-     | ÷         | _            | •<br>-×ِّ            |

| LED-Anzeige                                                                                    | LED-Farben                                          | Symbole/Beschreibung                                                                                                    |  |  |
|------------------------------------------------------------------------------------------------|-----------------------------------------------------|----------------------------------------------------------------------------------------------------|--|--|
| <ol> <li>Stecker M12 an Gehäusekappe Kunststoff</li> <li>Stecker M12 inklusive LEDs</li> </ol> | gn green (grün)<br>ye yellow (gelb)<br>rd red (rot) | <ul> <li>leuchtet nicht</li> <li>ieuchtet</li> <li>blinkt</li> <li>Störung/Warnung</li> <li>keine Signalisierung</li> </ul> |  |  |

## 9.8 Bedienung mit Testmagnet

#### 9.8.1 Vollabgleich

#### Voraussetzung: Sensor ist vom Medium bedeckt

- 1. Testmagnet an die Markierung am Gehäuse halten.
- 2. Betriebsspannung an das Gerät anlegen.
- 3. Die grüne und rote LED blinken mit einer Frequenz von 1.5Hz.
- 4. Nach 5s hören die LEDs auf zu blinken.
- 5. Testmagnet entfernen.
  - └ Vollabgleich wird durchgeführt und die Schaltschwellen entsprechend gesetzt.

Der Testmagnet muss im Zeitfenster zwischen 5 s und 10 s entfernt werden. Bei Entfernung außerhalb dieses Fensters wird kein Vollabgleich durchgeführt.

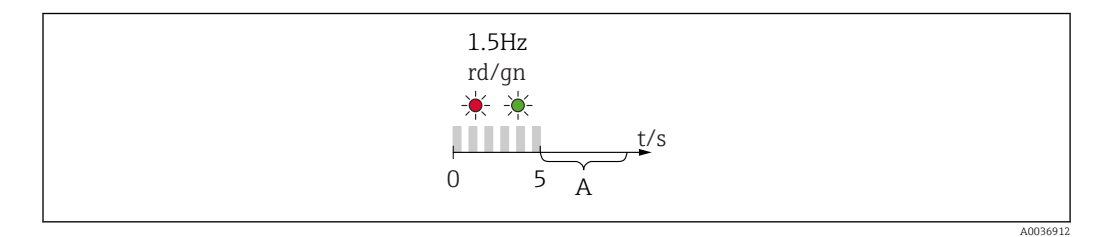

*A* Für Vollabgleich jetzt Magnet entfernen.

#### 9.8.2 Leerabgleich

#### Voraussetzung: Sensor ist im freien Zustand

- 1. Testmagnet an die Markierung am Gehäuse halten
- 2. Betriebsspannung an das Gerät anlegen

- 3. Die grüne und rote LED blinken mit einer Frequenz von 1.5Hz
- 4. Nach 5s hören die LEDs auf zu blinken
- 5. Bei 10s startet die grüne und rote LED mit einer Frequenz von 3Hz zu blinken
- 6. Nach 20s hören die LEDs auf zu blinken
- 7. Testmagnet entfernen.
  - 🕒 Leerabgleich wird durchgeführt und die Schaltschwellen entsprechend gesetzt.

Der Testmagnet muss im Zeitfenster zwischen 20 s und 25 s entfernt werden. Bei Entfernung außerhalb dieses Fensters wird kein Leerabgleich durchgeführt.

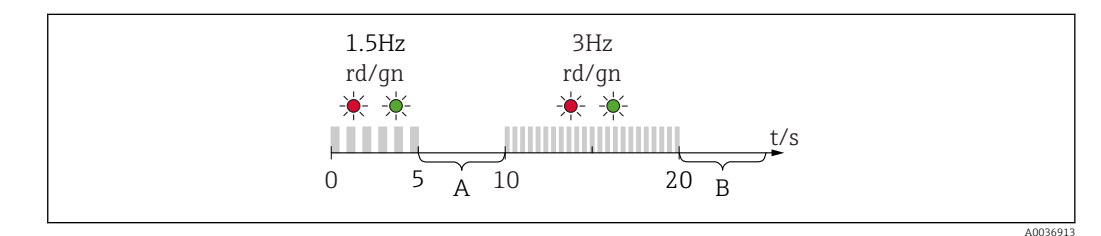

*A* Für Vollabgleich jetzt Magnet entfernen.

B Für Leerabgleich jetzt Magnet entfernen.

#### 9.8.3 Auf Werkseinstellungen zurücksetzen

Wird der Testmagnet  $\geq$  30 Sekunden an die Markierung gehalten, werden die Schaltschwellen auf Werkseinstellung zurückgesetzt. Zeit oder Blinkfrequenzen beachten!

Ist eine mediumsspezifische Schaltschwelle aktiv, so wird das während der ersten 5 Sekunden beim Anlegen der Betriebsspannung mit einer grün blinkenden LED Anzeige signalisiert.

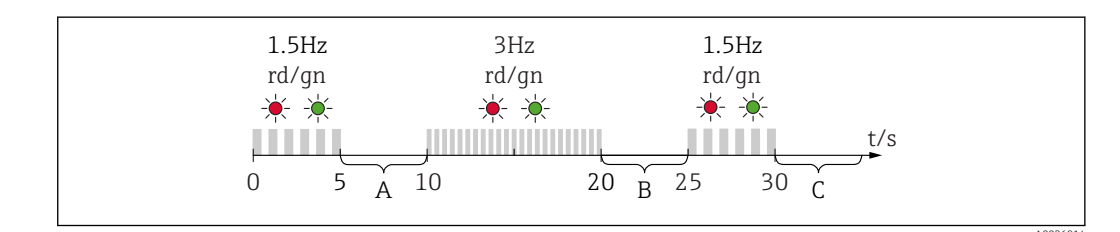

- A Für Vollabgleich jetzt Magnet entfernen.
- *B* Für Leerabgleich jetzt Magnet entfernen.
- *C* Für Rücksetzung auf Werkseinstellungen jetzt Magnet entfernen.

#### 9.8.4 Funktionstest

Funktionstest durchführen, während das Messgerät in Betrieb ist.

- ▶ Testmagnet mindestens 2 Sekunden an die Markierung am Gehäuse halten.
  - Der aktuelle Schaltzustand invertiert und die gelbe LED ändert ihren Zustand. Beim Entfernen des Magnets wird der dann gültige Schaltzustand angenommen.

Wird der Testmagnet  $\geq$  30 Sekunden an die Markierung gehalten, blinkt die rote LED: Das Messgerät kehrt automatisch in den aktuellen Schaltzustand zurück.

Der Testmagnet ist im Lieferumfang enthalten. Er kann optional abbestellt werden.

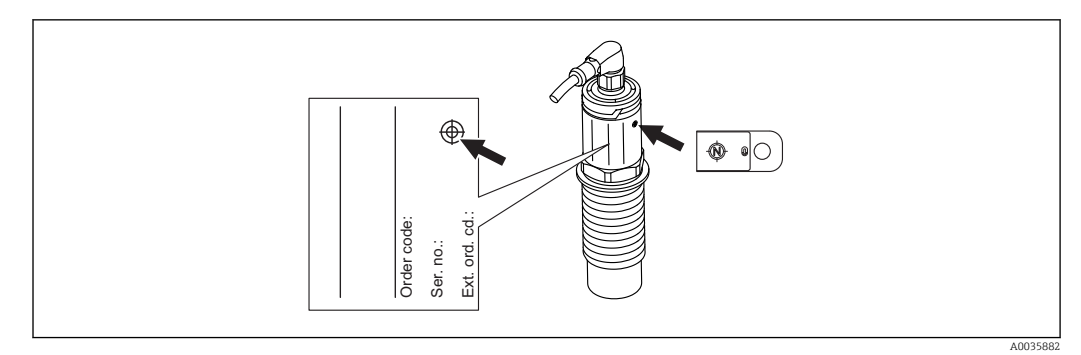

🖻 13 Position für Testmagnet auf dem Typenschild am Gehäuse

# 10 Diagnose und Störungsbehebung

## 10.1 Firmware-Historie

| Datum   | Firmware | IODD     | BA-Version    |
|---------|----------|----------|---------------|
| 07.2018 | 01.00.00 | 01.00.00 | BA01830F_0218 |
| 01.2019 | 02.00.zz | 02.00.zz | BA01830F_0319 |

## 10.2 Fehlersuche

Liegt dem Gerät ein Elektronik-/Sensordefekt vor, wechselt das Gerät in den Fehlermodus und zeigt das Diagnoseereignis F270 an. Der Status der Prozessdaten wird ungültig. Der Schaltausgang/Schaltausgänge wird geöffnet.

#### Allgemeine Fehler

| Fehler                                | Mögliche Ursache                                                                                                    | Behebung                                                                                |
|---------------------------------------|----------------------------------------------------------------------------------------------------|-----------------------------------------------------------------------------------------|
| Gerät reagiert<br>nicht               | Versorgungsspannung stimmt nicht mit der<br>Angabe auf dem Typenschild überein.                                                                                                    | Richtige Spannung anlegen.                                                              |
|                                       | Versorgungsspannung ist falsch gepolt.                                                                                                    | Versorgungsspannung umpolen.                                                            |
|                                       | Anschlusskabel haben keinen Kontakt zu den<br>Klemmen.                                                                                                    | Kontaktierung der Kabel prüfen und<br>korrigieren.                                      |
| Keine Kommuni-<br>kation              | <ul> <li>Kommunikationsleitung nicht verbunden.</li> <li>Kommunikationsleitung falsch am Gerät aufgelegt.</li> <li>Kommunikationsleitung falsch am IO-Link<br/>Master aufgelegt.</li> </ul> | Beschaltung und Kabel prüfen.                                                           |
|                                       | Überlast oder Kurzschuss im Laststromkreis Q2.                                                                                                    | <ul><li>Überlast oder Kurschluss entfernen.</li><li>Gerät neu starten.</li></ul>        |
| Keine Übertragung<br>von Prozessdaten | Es liegt ein Fehler im Gerät vor.                                                                                                    | Fehler beheben, die als Diagnoseer-<br>eignis angezeigt werden $\rightarrow \cong 34$ . |

## 10.3 Diagnoseinformation via LED-Anzeige

LED-Anzeige an der Gehäusekappe

| Fehlfunktion               | Mögliche Ursache                                   | Maßnahme                                                                                                    |  |  |
|----------------------------|----------------------------------------------------|----------------------------------------------------------------------------------------------------|--|--|
| LED grün<br>leuchtet nicht | Keine Spannungsversorgung                          | Stecker, Kabel und Spannungsversorgung prüfen.                                                                                                    |  |  |
|                            | Überlast oder Kurzschluss im<br>Laststromkreis     | <ul> <li>Kurzschluss beheben.</li> <li>Maximalen Laststrom auf unter 200 mA reduzieren,<br/>wenn 1 Schaltausgang aktiv ist.</li> <li>Maximaler Laststrom = 105 mA pro Ausgang, wenn<br/>beide Schaltausgänge aktiv sind.</li> <li>Wenn Kommunikation aktiv war, Gerät neu starten.</li> </ul> |  |  |
| LED rot<br>blinkt          | Umgebungstemperatur außerhalb<br>der Spezifikation | Messgerät im vorgeschriebenen Temperaturbereich betreiben.                                                                                                    |  |  |
|                            | Kalibrationsfehler                                 | Kalibration zurücksetzen und Kalibration neu durchfüh-<br>ren.                                                                                                    |  |  |
|                            | Testmagnet zu lange an der Markie-<br>rung         | Funktionstest wiederholen.                                                                                                    |  |  |
|                            | Gerät falsch angeschlossen                         | Stecker entfernen und Anschluss überprüfen.                                                                                                    |  |  |

| Fehlfunktion        | Mögliche Ursache      | Maßnahme                 |
|---------------------|-----------------------|--------------------------|
|                     | Simulation aktiv      | Simulation deaktivieren. |
| LED rot<br>leuchtet | Interner Sensorfehler | Gerät austauschen.       |

#### LED-Anzeige am Stecker M12, als Zubehör bestellbar

| Fehlfunktion                                   | Mögliche Ursache                                       | Maßnahme                                                    |
|------------------------------------------------|--------------------------------------------------------|-------------------------------------------------------------|
| LED grün<br>leuchtet nicht                     | Keine Spannungsversorgung                              | Stecker, Kabel und Spannungsversorgung prüfen.              |
| LED gelb<br>beide leuchten /<br>leuchten nicht | Interner Sensorfehler<br>Kurzschluss im Laststromkreis | <ul><li>Kabel überprüfen.</li><li>Gerät ersetzen.</li></ul> |

## 10.4 Diagnoseereignisse

#### 10.4.1 Diagnosemeldung

Störungen, die das Selbstüberwachungssystem des Messgeräts erkennt, werden als Diagnosemeldung über IO-Link ausgegeben.

#### Statussignale

In der Tabelle  $\rightarrow \boxdot$  34 sind die Meldungen aufgeführt, die auftreten können. Der Parameter Actual Diagnostic (STA) zeigt die Meldung mit der höchsten Priorität an. Das Gerät informiert über vier Statusinformationen gemäß NE107:

| F | <b>"Ausfall"</b><br>Es liegt ein Gerätefehler vor. Der Messwert ist nicht mehr gültig.                                                                                                    |
|---|----------------------------------------------------------------------------------------------------|
| Μ | <b>"Wartungsbedarf"</b><br>Es ist eine Wartung erforderlich. Der Messwert ist weiterhin gültig.                                                                                                    |
| С | <b>"Funktionskontrolle"</b><br>Das Gerät befindet sich im Service-Modus (z. B. während einer Simulation).                                                                                                    |
| s | <ul> <li>"Außerhalb der Spezifikation"</li> <li>Das Gerät wird betrieben:</li> <li>Außerhalb seiner technischen Spezifikationen (z. B. während des Anlaufens oder einer Reinigung)</li> <li>Außerhalb der vom Anwender vorgenommenen Parametrierung (z. B. Füllstand außerhalb der parametrierten Spanne)</li> </ul> |

#### Diagnoseereignis und Ereignistext

Die Störung kann mithilfe des Diagnoseereignisses identifiziert werden.

|          | Diagnoseereignis |                |  |
|----------|------------------|----------------|--|
|          | Statussignal     | Ereignisnummer |  |
|          | $\downarrow$     | $\downarrow$   |  |
| Beispiel | С                | 469            |  |

Wenn mehrere Diagnoseereignisse gleichzeitig anstehen, wird nur die Diagnosemeldung mit der höchsten Priorität angezeigt.

Die letzte Diagnosemeldung wird angezeigt - siehe Last Diagnostic (LST) im Untermenü **Diagnosis** → 

B 39.

| Statussignal/<br>Diagnoseereignis | Diagnosever-<br>halten | EventCode | Ereignistext                                 | Ursache                                                                                                    | Behebungsmaßnahme                                                                                                    |
|-----------------------------------|------------------------|-----------|----------------------------------------------|----------------------------------------------------------------------------------------------------|----------------------------------------------------------------------------------------------------|
| F270                              | Störung                | 0x5000    | Defect in electronics/<br>sensor             | Elektronik/Sensor defekt                                                                                         | Gerät ersetzen                                                                                                    |
| S804                              | Warnung                | 0x1801    | Load current > 200 mA<br>per output          | Laststrom > 200 mA                                                                                               | Lastwiderstand am Schaltausgang<br>erhöhen                                                                                         |
|                                   |                        |           | Overload at switch out-<br>put 1 or output 2 | Überlast an Schaltausgang 1 oder<br>Schaltausgang 2                                                              | <ul><li>Ausgangsbeschaltung prüfen</li><li>Gerät ersetzen</li></ul>                                                                |
| M290                              | Warnung                | 0x1816    | Device wiring faulty                         | Geräteverdrahtung fehlerhaft                                                                                     | Stecker herausziehen und Verdrah-<br>tung prüfen                                                                                   |
| C485                              | Warnung                | 0x8C01    | Simulation active                            | Während der Simulation eines<br>Schaltausgangs oder Stromaus-<br>gangs gibt das Gerät eine Warn-<br>meldung aus. | Simulation ausschalten                                                                                                    |
| C182                              | Nachricht              | 0x1807    | Invalid calibration                          | Schaltpunkt/Rückschaltpunkt lie-<br>gen zu dicht zusammen oder sind vertauscht.                                  | <ul><li>Sondenbedeckung prüfen</li><li>Einstellung erneut durchführen</li></ul>                                                    |
| C103                              | Nachricht              | 0x1813    | Sensor Check failed                          | Sensorprüfung fehlgeschlagen                                                                                     | <ul> <li>Reinigung wiederholen</li> <li>Neuer Abgleich empfohlen und<br/>Schaltverhalten prüfen</li> <li>Gerät ersetzen</li> </ul> |
| -                                 | Nachricht              | 0x1814    | Sensor Check passed                          | Sensorprüfung                                                                                                    | -                                                                                                    |
| -                                 | Information            | 0x1815    | Timeout Reedcontact                          | Zeitüberschreitung Reedschalter                                                                                  | Testmagnet entfernen                                                                                                    |
| S825                              | Warnung                | 0x1812    | Ambient temperature outside of specification | Umgebungstemperatur außerhalb<br>der Spezifikation                                                               | Gerät im spezifizierten Temperatur-<br>bereich betreiben                                                                           |

| 1042   | Ühersicht 711 | den Diagno | seereianissen    |
|--------|---------------|------------|------------------|
| 10.4.2 | ODEISICIII ZU | uen Diagin | JSEELEIYIIISSEII |

## 10.5 Verhalten des Gerätes bei Störung

Das Gerät zeigt Warnungen und Störungen über IO-Link an. Alle Warnungen und Störungen des Gerätes dienen nur der Information und erfüllen keine Sicherheitsfunktion. Die vom Gerät diagnostizierten Fehler werden über IO-Link entsprechend der NE107 ausgegeben. Das Gerät verhält sich entsprechend der Diagnosemeldung gemäß Warnung oder Störung. Dabei ist zwischen folgenden Fehlerarten zu unterscheiden:

- Warnung:
  - Bei dieser Fehlerart misst das Gerät weiter. Das Ausgangssignal wird nicht beeinflusst (Ausnahme: Simulation ist aktiv).
  - Der Schaltausgang verbleibt in dem Zustand, der durch die Schaltpunkte vorgegeben ist.
- Störung:
  - Bei dieser Fehlerart misst das Gerät **nicht** weiter. Das Ausgangssignal nimmt seinen Fehlerzustand an (Schaltausgänge abgefallen).
  - Der Fehlerzustand wird über IO-Link angezeigt.
  - Der Schaltausgang begibt sich in den Zustand "geöffnet".

## 10.6 Rücksetzen auf Werkeinstellung (Reset)

## 11 Wartung

Es sind keine speziellen Wartungsarbeiten erforderlich.

### 11.1 Reinigung

Der Sensor ist bei Bedarf zu reinigen. Die Reinigung kann auch im eingebauten Zustand erfolgen. Es ist darauf zu achten, dass der Sensor dabei nicht beschädigt wird.

## 12 Reparatur

### 12.1 Allgemeine Hinweise

Für dieses Messgerät ist keine Reparatur vorgesehen.

## 12.2 Ersatzteile

Für dieses Messgerät werden keine Ersatzteile angeboten.

## 12.3 Rücksendung

Die Anforderungen für eine sichere Rücksendung können je nach Gerätetyp und landesspezifischer Gesetzgebung unterschiedlich sein.

1. Informationen auf der Internetseite einholen: http://www.endress.com/support/return-material

2. Das Gerät bei einer Reparatur, Werkskalibrierung, falschen Lieferung oder Bestellung zurücksenden.

## 12.4 Entsorgung

## X

Gemäß der Richtlinie 2012/19/EG über Elektro- und Elektronik-Altgeräte (WEEE) ist das Produkt mit dem abgebildeten Symbol gekennzeichnet, um die Entsorgung von WEEE als unsortierten Hausmüll zu minimieren. Gekennzeichnete Produkte nicht als unsortierter Hausmüll entsorgen, sondern zu den gültigen Bedingungen an Endress+Hauser zurückgeben.

# 13 Übersicht Bedienmenü

#### Navigation

| IO-Link        | Ebene 1                          | Ebene 2                                   | Details |
|----------------|----------------------------------|-------------------------------------------|---------|
| Identification | extended Ordercode               |                                           | → 🖺 38  |
|                | Application Specific Tag         |                                           | → 🖺 38  |
| Diagnosis      | Actual Diagnostics               |                                           | → 🖺 39  |
|                | Last Diagnostic                  |                                           | → 🖺 39  |
|                | Simulation switch Output 1 (OU1) |                                           | → 🖺 39  |
|                | Simulation switch Output 2 (OU2) |                                           | → 🖺 39  |
|                | Device search                    |                                           | → 🖺 40  |
|                | Sensor check                     |                                           | → 🖺 40  |
| Parameter      | Application                      | Active switch settings                    | → 🖺 41  |
|                |                                  | Active media settings                     | → 🖺 41  |
|                |                                  | Reset user switch settings                | → 🖺 41  |
|                |                                  | Empty adjustment                          | → 🖺 42  |
|                |                                  | Free value                                | → 🖺 42  |
|                |                                  | Full adjustment, Output 1                 | → 🖺 42  |
|                |                                  | Covered value Output 1                    | → 🖺 42  |
|                |                                  | Switch point value Output 1 (SP1/FH1)     | → 🖺 43  |
|                |                                  | Switchback point value Output 1 (rP1/FL1) |         |
|                |                                  | Switching delay time, Output 1 (dS1)      | → 🖺 43  |
|                |                                  | Switchback delay time, Output 1 (dR1)     | → 🖺 45  |
|                |                                  | Output mode Output 1                      | → 🖺 46  |
|                |                                  | Full adjustment, Output 2                 |         |
|                |                                  | Covered value Output 2                    | → 🖺 42  |
|                |                                  | Switch point value Output 2 (SP2/FH2)     | → 🖺 43  |
|                |                                  | Switchback point value Output 2 (rP2/FL2) | → 🖺 43  |
|                |                                  | Switching delay time, Output 2 (dS2)      | → 🖺 45  |
|                |                                  | Switchback delay time, Output 2 (dR2)     | → 🖺 45  |
|                |                                  | Output mode 2                             | → 🖺 46  |
|                | System                           | Operating hours                           | → 🖺 47  |
|                |                                  | µC-Temperatur                             | → 🖺 47  |
|                |                                  | Unit changeover - µC-Temperature          | → 🖺 47  |
|                |                                  | Minimum µC-Temperature                    | → 🖺 48  |
|                |                                  | Maximum µC-Temperature                    | → 🖺 48  |
|                |                                  | Reset µC-Temperature                      | → 🖺 48  |
|                |                                  | Reset to factory settings                 | → 🖺 48  |
|                |                                  | Device Access Locks.Data Storage Lock     | → 🖺 49  |
| Observation    | Coverage                         |                                           | → 🖺 49  |
|                | Switch State Output 1            | _                                         | → 🖺 49  |
|                | Switch State Output 2            | _                                         | → 🖺 49  |

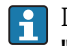

Dieses Bedienmenu entspricht den Einstellungen **"Active switch settings = User"** und **"Active media settings = 2 Media"**. Für die Einstellung **"Active media settings = 1 Medium"** werden die Angaben für Output 1 und Output 2 zusammengefasst.

# 14 Beschreibung der Geräteparameter

# 14.1 Identification

| Extended Ordercode       |                                                                                                    |
|--------------------------|----------------------------------------------------------------------------------------------------|
| Navigation               | Identification $\rightarrow$ extended Ordercode                                                                              |
| Beschreibung             | Dient der Wiederbeschaffung des Gerätes.<br>Anzeige der erweiterten Bestellnummer (max. 60 alphanumerische zeichen).         |
| Werkseinstellung         | gemäß Bestellangaben                                                                                                    |
| Application Specific Tag | ]                                                                                                    |
| Navigation               | Identification $\rightarrow$ Application Specific Tag                                                                        |
| Beschreibung             | Dient der eindeutigen Bezeichnung des Gerätes im Feld.<br>Messstellenbezeichnung eingeben (max. 32 alphanumerische Zeichen). |
| Werkseinstellung         | gemäß Bestellangaben                                                                                                    |

# 14.2 Diagnosis

| Actual Diagnostics (STA) |                                                                                                    |  |
|--------------------------|----------------------------------------------------------------------------------------------------|--|
| Navigation               | Diagnosis → Actual Diagnostics (STA)                                                                                                    |  |
| Beschreibung             | Anzeige des aktuellen Gerätestatus.                                                                                                    |  |
| Last Diagnostic (LST)    |                                                                                                    |  |
| Navigation               | Diagnosis → Last Diagnostic (LST)                                                                                                    |  |
| Beschreibung             | Anzeige des letzten Gerätestatus (Fehler oder Warnung) der im laufenden Betrieb beho-<br>ben wurde.                                                                                                    |  |
| Simulation Switch Output | 1 (OU1)                                                                                                    |  |
| Navigation               | Diagnosis $\rightarrow$ Simulation Switch Output 1 (OU1)                                                                                                    |  |
| Beschreibung             | Die Simulation wirkt sich nur auf die Prozessdaten und nicht auf den physischen Schalt-<br>ausgang aus. Ist eine Simulation aktiv, wird eine entsprechende Warnung ausgegeben,<br>damit offensichtlich wird, dass sich das Gerät im Simulationsmodus befindet. Eine War-<br>nung wird über IO-Link kommuniziert (C485 - Simulation aktiv). Die Simulation muss<br>aktiv über das Menü beendet werden. Wird das Gerät während der Simulation von der<br>Spannung abgeklemmt und danach wieder versorgt, wird der Simulationsmodus nicht wei-<br>ter fortgesetzt, sondern das Gerät arbeitet im Messmodus weiter. |  |
| Auswahl                  | <ul> <li>OFF</li> <li>OU1 = HIGH</li> <li>OU1= LOW</li> </ul>                                                                                                    |  |
| Simulation Switch Output | 2 (OU2)                                                                                                    |  |
| Navigation               | Diagnosis $\rightarrow$ Simulation Switch Output 2 (OU2)                                                                                                    |  |
| Beschreibung             | Die Simulation wirkt sich auf die Prozessdaten und den physischen Schaltausgang aus. Ist<br>eine Simulation aktiv, wird eine entsprechende Warnung über IO-Link ausgegeben, damit<br>offensichtlich wird, dass sich das Gerät im Simulationsmodus befindet (C485 - Simulation<br>aktiv). Die Simulation muss aktiv über das Menü beendet werden. Wird das Gerät während<br>der Simulation von der Spannung abgeklemmt und danach wieder versorgt, wird der Simu-<br>lationsmodus nicht weiter fortgesetzt, sondern das Gerät arbeitet im Messmodus weiter.                                                      |  |
| Auswahl                  | <ul> <li>OFF</li> <li>OU2 = HIGH</li> <li>OU2 = LOW</li> </ul>                                                                                                    |  |

| Device search    |                                                                                                    |
|------------------|----------------------------------------------------------------------------------------------------|
| Navigation       | Diagnosis → Device search                                                                                                    |
| Beschreibung     | Dieser Parameter dient zur eindeutigen Identifikation des Gerätes bei der Installation.<br>Die grüne LED leuchtet (= betriebsbereit) am Gerät und fängt mit erhöhter Leuchtstärke<br>an zu blinken, Blinkfrequenz                            |
| Hinweis          | An der metallischen Gehäusekappe (IP69) ist keine Signalisierung durch LEDs von außen vorhanden.                                                                                                    |
| Auswahl          | <ul><li>OFF</li><li>ON</li></ul>                                                                                                    |
| Werkseinstellung | OFF                                                                                                    |
| Sensor check     |                                                                                                    |
| Navigation       | Diagnosis $\rightarrow$ Sensor check                                                                                                    |
| Beschreibung     | Dieser Parameter dient zur Prüfung, ob die Messstelle ordnungsgemäß funktioniert.<br>Der Sensor darf nicht bedeckt und muss frei von Rückständen sein. Das Gerät vergleicht die<br>aktuellen Messwerte mit den Messwerten bei Werksabgleich. |
|                  | Das Gerät muss vor dem Sensor check ausgebaut werden, da die Einbauart den Frei-<br>wert beeinflusst.                                                                                                    |
| Auswahl          | Check: Nach der Prüfung wird eine der folgenden Meldungen angezeigt:<br>Nachricht (0x1814) für Sensorcheck passed                                                                                                    |

• Nachricht C103 (0x1813) für Sensorcheck failed

## 14.3 Parameter

## 14.3.1 Application

| Active switch settings     |                                                                                                    |
|----------------------------|----------------------------------------------------------------------------------------------------|
| Navigation                 | Application $\rightarrow$ Active switch settings                                                                                                    |
| Beschreibung               | Auswahl zwischen Standard oder kundenspezifischen, frei wählbaren Schaltpunkten                                                                                                    |
| Wert beim Einschalten      | Letzte gewählte Einstellung vor Ausschalten des Geräts.                                                                                                    |
| Auswahl                    | <ul><li>Standard</li><li>User</li></ul>                                                                                                    |
| Werkseinstellung           | Standard                                                                                                    |
| Active media settings      |                                                                                                    |
| Navigation                 | Application $\rightarrow$ Active media settings                                                                                                    |
| Beschreibung               | Auswahl Konfiguration der Schaltausgänge für 1 Medium oder 2 Medien. Ist die Einstel-<br>lung <b>Active switch settings = Standard</b> aktiv, sind beide Schaltausgänge für 1 Medium<br>konfiguriert, d.h. die Schaltschwellen für Schaltausgang 1 und 2 sind identisch. Ist die Ein-<br>stellung <b>Active switch settings = User</b> aktiv, kann der Kunde zwischen 1 Medium und 2<br>Medien wählen. Im Falle von <b>Active media settings = 2 Media</b> können die beiden Schalt-<br>ausgänge für zwei unterschiedliche Medien konfiguriert werden. |
| Wert beim Einschalten      | Letzte gewählte Einstellung vor Ausschalten des Geräts.                                                                                                    |
| Auswahl                    | <ul><li>1 Medium</li><li>2 Medium</li></ul>                                                                                                    |
| Werkseinstellung           | 1 Medium                                                                                                    |
| Reset user switch settings |                                                                                                    |
| Navigation                 | Application $\rightarrow$ Reset user switch settings                                                                                                    |

| Hinweis      | Dieser Parameter ist nur sichtbar, wenn im Parameter Active switch settings die Auswahl<br>User eingestellt ist. |
|--------------|----------------------------------------------------------------------------------------------------|
| Beschreibung | Nach Auswahl wird der Zustand mit dem zugehörigen Wert auf Werkseinstellung zurück-                              |

gesetzt.

| Auswahl                                                | <ul> <li>False</li> <li>Switch settings free</li> <li>Switch settings covered Out1 and Out2 (falls Active media settings = 1 Medium)</li> <li>Switch settings covered Out1 (falls Active media settings = 2 Media)</li> <li>Switch settings covered Out2 (falls Active media settings = 2 Media)</li> </ul> |
|--------------------------------------------------------|----------------------------------------------------------------------------------------------------|
| Werkseinstellung                                       | False                                                                                                    |
| Empty adjustment                                       |                                                                                                    |
| Navigation                                             | Application $\rightarrow$ Empty adjustment                                                                                                    |
|                                                        | Dieser Parameter ist nur sichtbar, wenn im Parameter <b>"Active switch settings"</b> die Auswahl User eingestellt ist.                                                                                                    |
| Beschreibung                                           | Leerabgleich mit unbedecktem Sensor. Mit dem anliegenden Messsignal wird der Freiwert<br>entsprechend dem vorliegenden Prozess eingestellt und eine passende Schaltschwelle<br>generiert, sowohl für Schaltausgang 1 und als auch 2.                                                                        |
| Full adjustment, Output 1<br>Full adjustment, Output 2 |                                                                                                    |
| Navigation                                             | Application $\rightarrow$ Full adjustment, Output 1<br>Application $\rightarrow$ Full adjustment, Output 2                                                                                                    |
| Beschreibung                                           | Vollabgleich mit bedecktem Sensor.<br>Mit dem anliegenden Messsignal wird der Bedecktwert entsprechend dem vorliegenden<br>Prozess eingestellt und eine passende Schaltschwelle generiert, sowohl für Schaltausgang<br>1 als auch 2.<br>Beispiel → 🗎 22                                                     |
| Free value                                             |                                                                                                    |
| Navigation                                             | Application $\rightarrow$ Free value                                                                                                    |
| Beschreibung                                           | Freiwert entsprechend dem vorliegenden Prozess. Der Freiwert simuliert die Einbausitua-<br>tion.                                                                                                    |
| Wert beim Einschalten                                  | Letzte gewählte Einstellung vor Ausschalten des Geräts.                                                                                                    |
| Auswahl                                                | Keine Auswahl. Werte sind frei editierbar.                                                                                                    |
| Eingabebereich                                         | 0400                                                                                                    |
| Werkseinstellung                                       | Die Werkseinstellungen entsprechen den Schalteinstellungen für ein Medium mit DK 1,6 (Auslieferung mit Protector) oder DK 2,0.                                                                                                    |

Covered value Output 1 and 2

| Navigation            | Application $\rightarrow$ Covered value Output 1 and 2                                                                                                    |
|-----------------------|----------------------------------------------------------------------------------------------------|
| Beschreibung          | Bedecktwert entsprechend dem vorliegenden Prozess. Ist die Einstellung Active media set-<br>tings = 2 Media aktiv, können unterschiedliche Bedecktwerte für Ausgang Output 1 und<br>Output 2 eingegeben werden. |
| Wert beim Einschalten | Letzte gewählte Einstellung vor Ausschalten des Geräts.                                                                                                    |
| Auswahl               | Keine Auswahl. Werte sind frei editierbar.                                                                                                    |
| Eingabebereich        | 0400                                                                                                    |
| Werkseinstellung      | Die Werkseinstellungen entsprechen den Schalteinstellungen für ein Medium mit DK 1,6 (Auslieferung mit Protector) oder DK 2,0.                                                                                  |

Switch point value (Coverage), Output 1/2 (SP1/SP2) Switchback point value (Coverage), Output 1/2 (rP1/rP2)

| Navigation | Application $\rightarrow$ Switch point value, Output 1/2 (SP1/SP2)<br>Application $\rightarrow$ Switchback point value, Output 1/2 (rP1/rP2)                                                                            |
|------------|----------------------------------------------------------------------------------------------------|
| Hinweis    | Die Schaltempfindlichkeit des Sensors wird mit Hilfe der Parameter SP1/rP1 oder SP2/rP2 realisiert. Da die Einstellungen der Parameter voneinander abhängig sind, wurde die Beschreibung der Parameter zusammengefasst. |
|            | <ul> <li>SP1 = Schaltpunkt 1</li> <li>SP2 = Schaltpunkt 2</li> <li>rP1 = Rückschaltpunkt 1</li> <li>rP2 = Rückschaltpunkt 2</li> </ul>                                                                                  |

#### Beschreibung

Über den Schaltpunkt und Rückschaltpunkt kann die Schaltempfindlichkeit des Sensors eingestellt werden. Die Schaltempfindlichkeit kann auf das Medium angepasst werden (abhängig vom DK-Wert (Dielektrizitätskonstante) oder von der Leitfähigkeit des Mediums).

- Der Sensor soll bei geringer Bedeckung schalten = sehr empfindlich.
- Der Sensor soll bei starker Ansatzbildung schalten = unempfindlich.

Der Einstellwert des Schaltpunkts SP1/SP2 muss größer als der Rückschaltpunkt rP1/rP2 sein!

Wird ein Schaltpunkt SP1/SP2 eingegeben, der  $\leq$  Rückschaltpunkt rP1/rP2 ist, wird eine Diagnosemeldung ausgegeben.

Beim Erreichen des eingestellten Rückschaltpunktes rP1/rP2 erfolgt erneut ein elektrischer Signalwechsel am Schaltausgang (OU1/OU2). Die Differenz zwischen dem Wert des Schaltpunkts SP1/SP2 und dem Wert des Rückschaltpunkts rP1/rP2 wird als Hysterese bezeichnet.

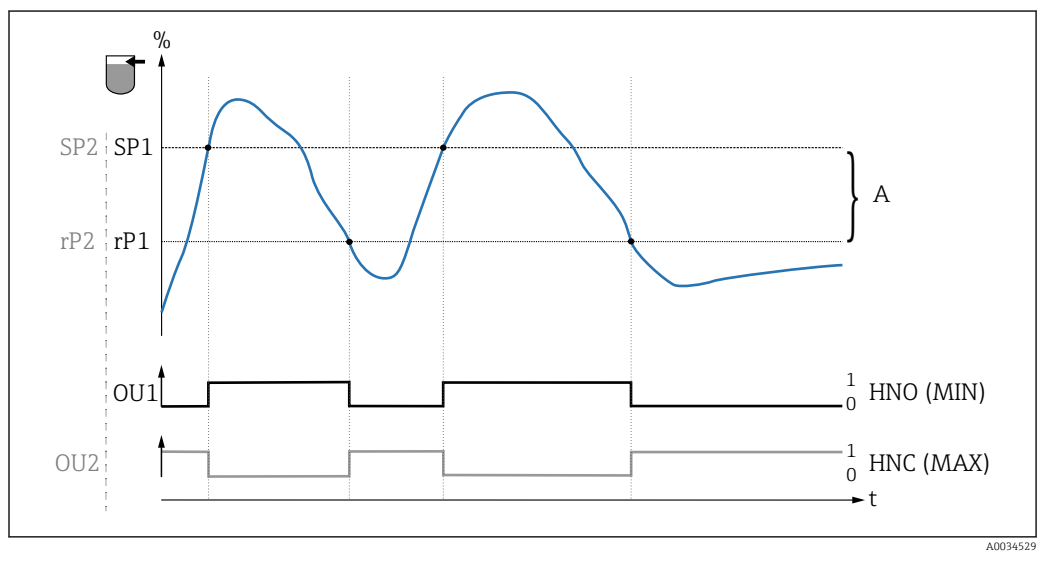

🖻 14 Abgleich (default)

- 0 0-Signal, Ausgang geöffnet
- 1 1-Signal, Ausgang geschlossen
- A Hysterese (Differenz zwischen dem Wert des Schaltpunktes SP1/SP2 und dem Wert des Rückschaltpunktes rP1/rP2)
- % Bedeckung des Sensors (Coverage)
- HNO Schließer (MIN)
- HNC Öffner (MAX)
- SP1 Schaltpunkt 1 / SP2: Schaltpunkt 2
- rP1 Rückschaltpunkt 1 / rP2: Rückschaltpunkt 2

Beispiele für Einstellwerte in den Parametern

| Medium            | Bedeckung des Sensors (Coverage in %) | Empfindlichkeit (SP/rP) in % |
|-------------------|---------------------------------------|------------------------------|
| Jasminreis (DK 5) | 100                                   | 80/41                        |
| Sand (DK 3,1)     | 75                                    | 60/31                        |
| Baugibs (DK 2)    | 45                                    | 36/19                        |
| Blähglas (DK 1,3) | 16                                    | 12/5                         |

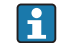

Diese Werte gelten bei Einbau mittels Kontermuttern im Metalltank.

|                       | FH2 $FL2$ $FH1$ $FL1$ $OU1$ $OU1$ $OU2$ $FH0$ $OU1$ $OU2$ $FH0$ $OU2$ $FH0$ $FH0$ $FH0$ $FH0$ $FH0$ $FH0$ $FH0$ $FH0$ $FH0$ $FH0$ $FH0$ $FH0$                                                                                                    |
|-----------------------|----------------------------------------------------------------------------------------------------|
|                       | Mediumserkennung/Prozessfenster          0       0-Signal, Ausgang geöffnet         1       1-Signal, Ausgang geschlossen         %       Bedeckung des Sensors (Coverage)         A       Medium 1, Prozessfenster 1         B       Medium 2, Prozessfenster 2         FNO       Schließer         FNC       Öffner 1         FH1       / FH2 Oberer Wert Prozessfenster         EI 1       / EI 2 Unterer Wert Prozessfenster |
| Hinweis               | Die jeweiligen Punkte für die Schaltverzögerung können so angepasst werden, dass ein zu<br>schnelles Hin- und Herschalten an den Schaltgrenzen unterdrückt wird.                                                                                                    |
| Wert beim Einschalten | Letzter gewählte Wert vor dem Ausschalten.                                                                                                    |
| Auswahl               | Keine Auswahl. Werte sind frei editierbar.                                                                                                    |
| Eingabebereich        | 0 400                                                                                                    |
| Werkseinstellung      | Die Werkseinstellungen entsprechen den Schalteinstellungen für ein Medium mit DK 1,6<br>(Auslieferung mit Protector) oder DK 2,0.                                                                                                    |

Switching delay time, Output 1/2 (dS1/dS2) Switchback delay time, Output 1/2 (dR1/dS2)

#### Navigation

Application  $\rightarrow$  Switch output  $\rightarrow$  Switching delay time, Output 1/2 (dS1/dS2) Application  $\rightarrow$  Switch output  $\rightarrow$  Switchback delay time, Output 1/2 (dR1/dR2)

#### Hinweis

Die Funktionen Schaltverzögerungszeit/Rückschaltverzögerungszeit werden mit Hilfe der Parameter "dS1"/"dS2" und "dR1"/dR2" realisiert. Da die Einstellungen der Parameter voneinander abhängig sind, wurde die Beschreibung der Parameter zusammengefasst.

- dS1 = Schaltverzögerungszeit, Ausgang 1
- dS2 = Schaltverzögerungszeit, Ausgang 2
- dR1 = Rückschaltverzögerungszeit, Ausgang 1
- dR2 = Rückschaltverzögerungszeit, Ausgang 2

#### Beschreibung

Um ein zu schnelles Hin- und Herschalten bei Werten um den Schaltpunkt "SP1"/"SP2" oder Rückschaltpunkt "rP1"/"rP2" zu verhindern, kann eine Verzögerung der jeweiligen Punkte in einem Bereich von 0,3 ... 60 Sekunden mit einer Auflösung von 1 Nachkommastelle eingestellt werden.

Verlässt der Messwert den Schaltbereich während der Verzögerungszeit, dann startet die Verzögerungszeit erneut.

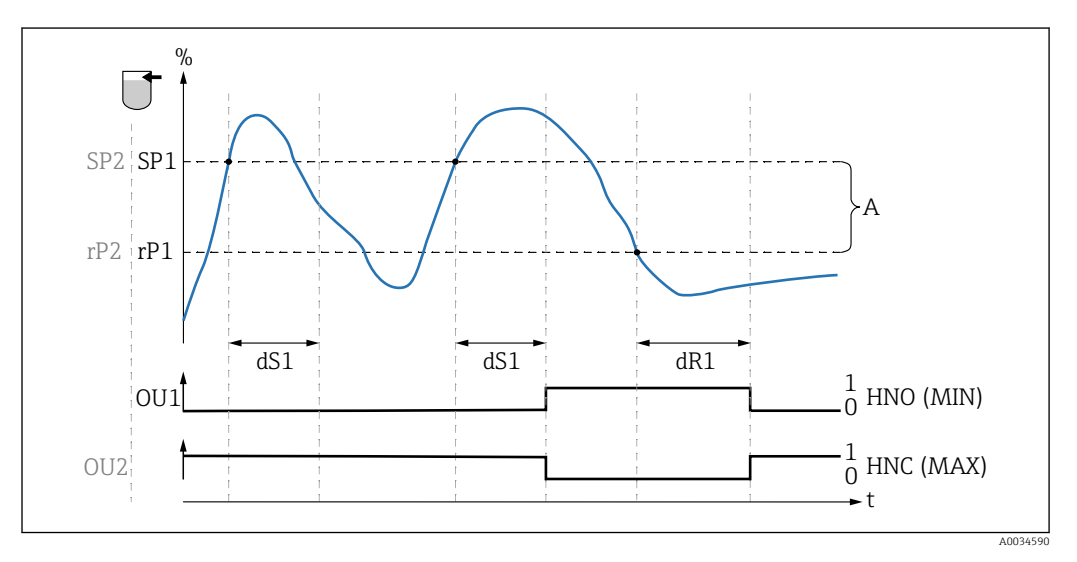

- 0 0-Signal, Ausgang im Ruhezustand geöffnet
- 1 1-Signal, Ausgang im Ruhezustand geschlossen
- A Hysterese (Differenz zwischen dem Wert des Schaltpunktes "SP1" und dem Wert des Rückschaltpunktes "rP1") HNO Schließer (MIN)
- HNC Öffner (MAX)
- % Bedeckung des Sensors (Coverage)
- SP1 Schaltpunkt 1 / SP2 Schaltpunkt 2
- *rP1* Rückschaltpunkt 1 / *rP2* Rückschaltpunkt 2
- dS1 Eingestellte Zeit, für die der jeweilige Schaltpunkt ununterbrochen erreicht sein muss, bis ein elektrischer Signalwechsel erfolgt
- dR1 Eingestellte Zeit, für die der jeweilige Rückschaltpunkt ununterbrochen erreicht sein muss, bis ein elektrischer Signalwechsel erfolgt

Wert beim Einschalten Letzter gewählte Wert vor dem Ausschalten.

| Keine Auswahl. Werte sind frei editierba |
|------------------------------------------|
|                                          |

Eingabebereich

Werkseinstellung0,5 s (Schaltverzögerungszeit dS1/dS2)

3 ... 600

1,0 s (Rückschaltverzögerungszeit dR1/dR2)

#### Output mode Output 1/2

#### Navigation

Application  $\rightarrow$  Output mode Output 1/2

| Beschreibung               | <ul> <li>Hysterese: Unterscheidung, ob der Sensor frei oder bedeckt ist.<br/>Einstellung jeweils mediumsspezifisch.</li> <li>SP1/rP1 = Medium 1</li> <li>SP2/rP2 = Medium 2</li> <li>Fenster: Unterscheidung des Mediums<br/>Einstellung jeweils mediumsspezifisch.</li> <li>FH1/FL1 = Medium 1</li> <li>FH2/FL2 = Medium 2</li> </ul> |
|----------------------------|----------------------------------------------------------------------------------------------------|
| Wert beim Einschalten      | Letzte gewählte Funktion vor dem Ausschalten.                                                                                                    |
| Auswahl                    | <ul> <li>Hysteresis normally open (MIN) (HNO)</li> <li>Hysteresis normally closed (MAX) (HNC)</li> <li>Window normally open (MIN) (FNO)</li> <li>Window normally closed (MAX) (FNC)</li> </ul>                                                                                                    |
| Werkseinstellung           | Output 1 (OU1): HNO<br>Output 2 (OU2): HNC                                                                                                    |
|                            | 14.3.2 System                                                                                                    |
| Operating hours            |                                                                                                    |
| Navigation                 | System $\rightarrow$ Operating hours                                                                                                    |
| Beschreibung               | Dieser Parameter zählt die Betriebsstunden in Minuten für die Zeit der anliegenden<br>Betriebsspannung.                                                                                                    |
| µC-Temperature             |                                                                                                    |
| Navigation                 | System $\rightarrow \mu$ C-Temperature                                                                                                    |
| Beschreibung               | Dieser Parameter gibt die aktuelle $\mu$ C-Temperatur auf der Elektronik aus.                                                                                                    |
| Unit changeover (UNI) - µ( | C-Temperature                                                                                                    |
|                            |                                                                                                    |
| Navigation                 | System $\rightarrow$ Unit changeover (UNI) - $\mu$ C-Temperature                                                                                                    |
| Beschreibung               | Mit diesem Parameter lässt sich die Elektronik-Temperatureinheit auswählen. Nach der<br>Wahl einer neuen Elektronik-Temperatureinheit wird die neue Einheit umgerechnet und<br>ausgegeben.                                                                                                    |
| Wert beim Einschalten      | Letzte gewählte Einheit vor dem Ausschalten.                                                                                                    |
| Auswahl                    | ■ °C<br>■ °F<br>■ K                                                                                                    |

Werkseinstellung °C

#### Minimum µC-Temperature

| Navigation   | System $\rightarrow$ Minimum µC-Temperature                                                                                                    |
|--------------|----------------------------------------------------------------------------------------------------|
| Beschreibung | Dieser Parameter dient als Schleppzeiger-Funktion und erlaubt rückwirkend die niedrigste<br>gemessene Elektronik-Temperatur abzufragen.<br>Wenn der Schleppzeigerwert überschrieben wird, dann wird der Wert automatisch auf die<br>aktuell gemessene Temperatur gesetzt. |

#### Maximum µC-Temperature

| Navigation   | System $\rightarrow$ Maximum µC-Temperature                                                                                                    |
|--------------|----------------------------------------------------------------------------------------------------|
| Beschreibung | Dieser Parameter dient als Schleppzeiger-Funktion und erlaubt rückwirkend die größte<br>gemessene Elektronik-Temperatur abzufragen.<br>Wenn der Schleppzeigerwert überschrieben wird, dann wird der Wert automatisch auf die<br>aktuell gemessene Temperatur gesetzt. |

# Reset μC-Temperature Navigation System → Reset μC-Temperature Beschreibung Die Schleppzeiger können zurückgesetzt werden (Min = 127, Max = -128), so dass einmalige Temperaturpeaks «gelöscht» werden können.

#### Reset to factory settings (RES)

| Navigation   | System $\rightarrow$ Reset to factory settings (RES)                                                                                                    |
|--------------|----------------------------------------------------------------------------------------------------|
| Beschreibung | A WARNUNG                                                                                                    |
|              | "Reset to factory settings" führt zu einem sofortigen Reset auf die Werkseinstellung                                                                                                    |
|              | Wenn die Werkeinstellungen verändert wurden können nach einem Reset möglicherweise<br>nachgelagerte Prozesse beeinflusst werden (das Verhalten des Schaltausganges oder<br>Stromausganges könnte verändert sein). |
|              | <ul> <li>Sicherstellen, dass keine nachgelagerten Prozesse unbeabsichtigt gestartet werden.</li> </ul>                                                                                                    |
|              | Der Reset unterliegt keiner zusätzlichen Verriegelung wie bspw. einer Geräteentriegelung.<br>Dem Reset unterliegt auch der Gerätestatus.                                                                          |
|              | Vom Werk durchgeführte kundenspezifische Parametrierungen bleiben auch nach einem<br>Reset bestehen.                                                                                                    |
| Hinweis      | Der letzte Fehler wird bei einem Reset nicht zurückgesetzt.                                                                                                    |

#### Device Access Locks.Data Storage Lock<sup>1)</sup> Aktivierung/Deaktivierung des DataStorage

1) Der Parameter "Device Access Locks.Data Storage Lock" ist ein IO-Link Standard Parameter. Die Bezeichnung des Parameters kann im verwendeten IO-Link Bedientool in der eingestellten Sprache vorliegen. Die Anzeige hängt vom jeweiligen Bedientool ab.

**Navigation** System → Device Access Locks.Data Storage Lock

BeschreibungDas Gerät unterstützt DataStorage. Hiermit kann bei einem Gerätewechsel die Konfigura-<br/>tion des alten Gerätes in das neue Gerät geschrieben werden. Soll bei einem Gerätetausch<br/>die ursprüngliche Konfiguration des neuen Gerätes beibehalten werden, so kann dieses<br/>Überschreiben der Parameter mit dem Parameter Device Access Locks.Data Storage Lock<br/>verhindert werden. Wird dieser Parameter auf "true" gesetzt, dann übernimmt das neue<br/>Gerät nicht die Daten welche im DataStorage des Masters hinterlegt sind.

Auswahl

#### false

true

#### 14.4 Observation

Die Prozessdaten werden azyklisch übertragen.

## 15 Zubehör

- Das Zubehör kann optional zusammen mit dem Gerät oder separat bestellt werden.
- Die Adapter werden auch mit Abnahmeprüfzeugnis 3.1 EN10204 angeboten. Mehr Informationen zu Prozess- und Einschweißadaptern bitte aus den Zusatzdokumentationen entnehmen .

## 15.1 Adapter

- Für Hygiene- und Ex-Bereich
- Werkstoff: 316L (1.4404), Dichtung: VMQ
- Gewicht
  - Einschweissadapter mit Einschraubhülse: 466 g (16,44 oz)
  - Tri-Clamp 2" mit Einschraubhülse: 503 g (17,74 oz)
- Bestellnummer
  - Einschweissadapter G 1", Einschraubhülse, Formdichtung: 71444432
  - Prozessadapter G 1" Tri-Clamp 2", Einschraubhülse, Formdichtung: 71444431

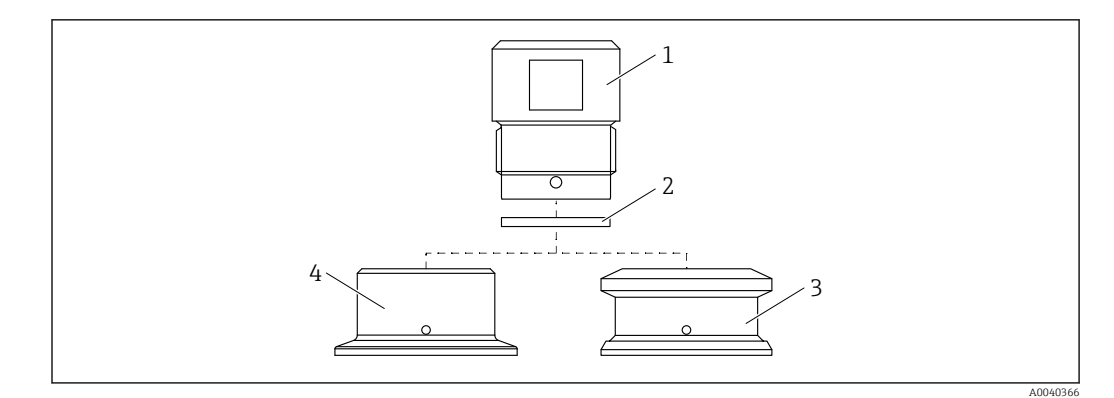

- 1 Einschraubhülse
- 2 Formdichtung
- 3 Einschweißadapter G 1", Bestellmerkmal 620, Option PK
- 4 Prozessadapter G 1" Tri-Clamp 2", Bestellmerkmal 620, Option RK

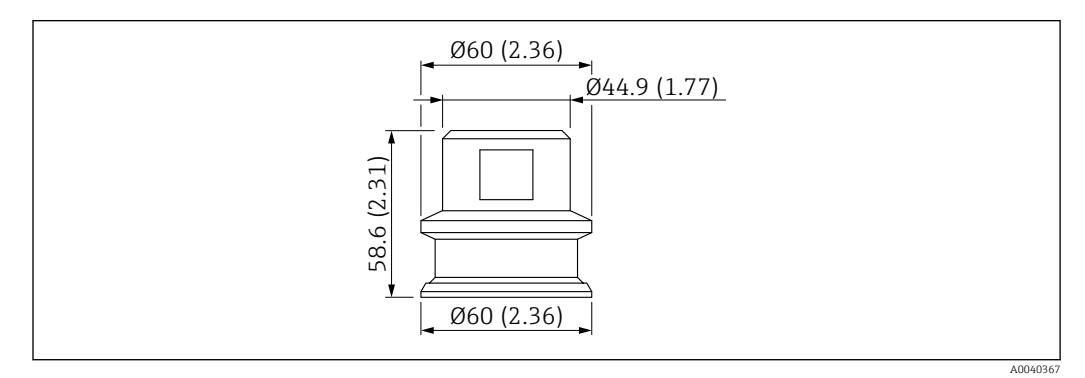

🕑 16 Einschweissadapter G 1" mit Einschraubhülse. Maßeinheit mm (in)

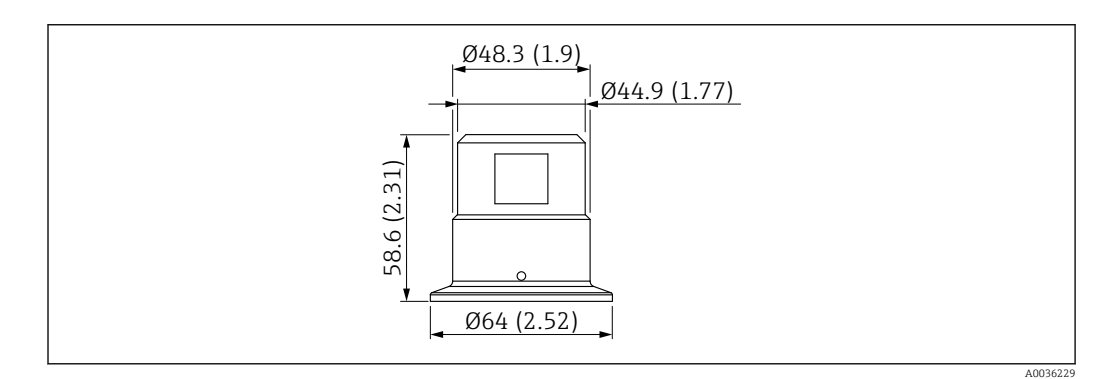

🖻 17 Prozessadapter G 1" Tri-Clamp 2" mit Einschraubhülse. Maßeinheit mm (in)

## 15.2 Protector G 1<sup>1</sup>/<sub>2</sub>", R 1<sup>1</sup>/<sub>2</sub>", NPT 1<sup>1</sup>/<sub>2</sub>"

- G 1½"
- Werkstoff: PBT-GF
- Gewicht: 74 g (2,610 oz)
- Bestellnummer: 71395785
- R1½"
- Werkstoff: PBT-GF
- Gewicht: 71 g (2,504 oz)
- Bestellnummer: 71395862

#### NPT 1½"

- Werkstoff: PBT-GF
- Gewicht: 71 g (2,504 oz)
- Bestellnummer: 71416936

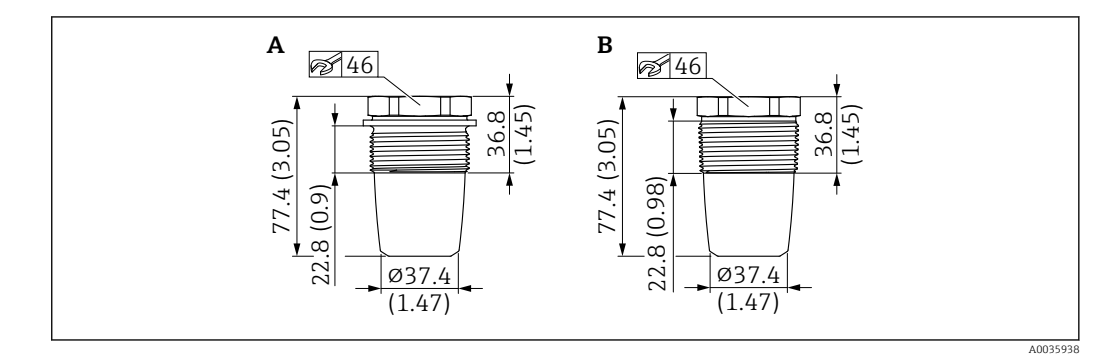

A G1<sup>1</sup>/<sub>2</sub>", Bestellmerkmal 620, Option PA

B R 1<sup>1</sup>/<sub>2</sub>", Bestellmerkmal 620, Option PB; NPT 1<sup>1</sup>/<sub>2</sub>", Bestellmerkmal 620, Option PC

## 15.3 Kontermutter

- Werkstoff: PA
- Bestellnummer: 71395801

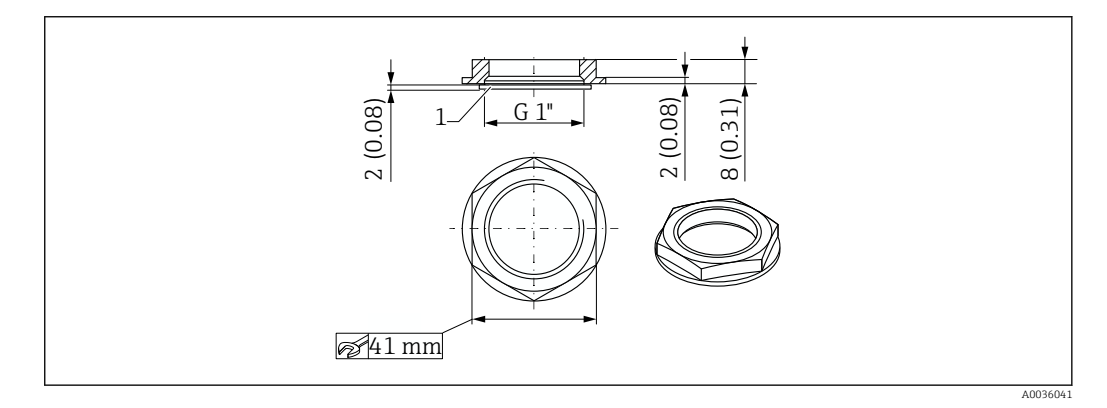

## 15.4 Schutzhaube

- Werkstoff: PC
- Bestellnummer: 71395803

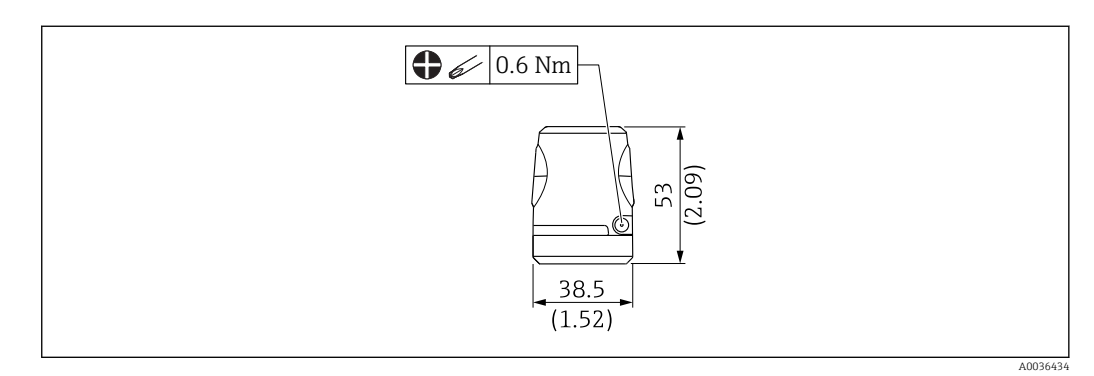

## 15.5 Testmagnet

Bestellnummer: 71267011

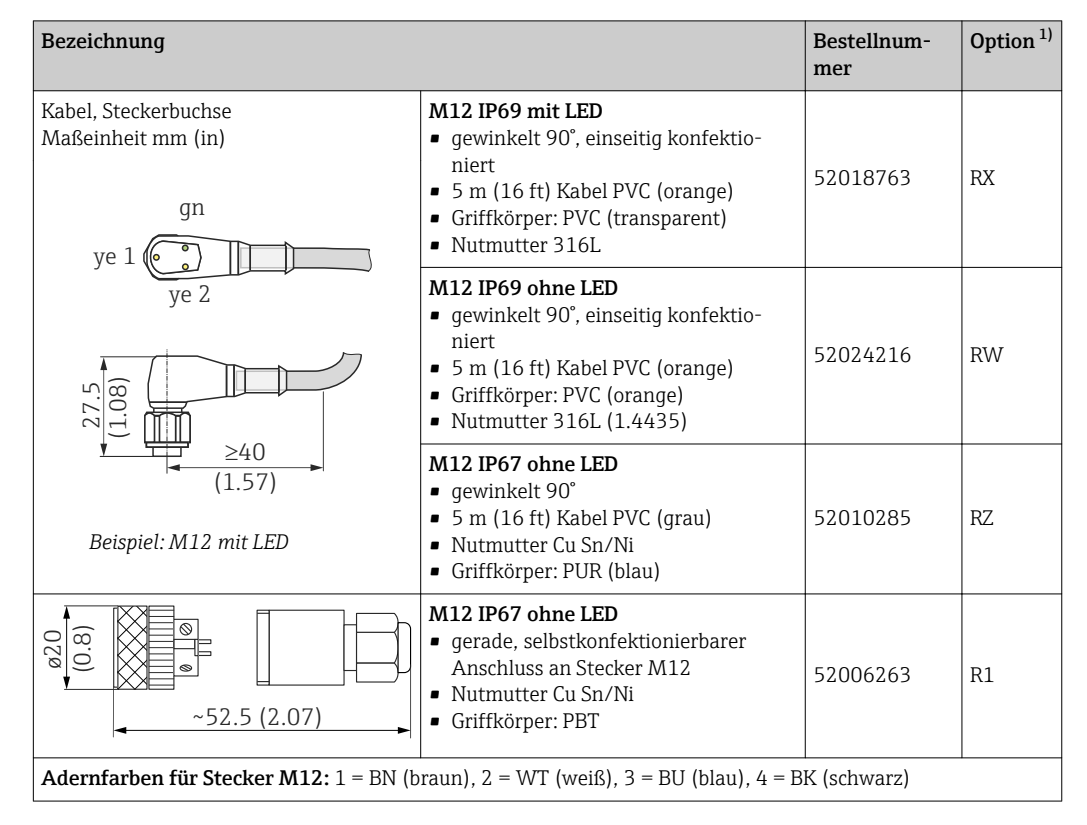

## 15.6 Steckerbuchse, Anschlussadapter

1) Siehe Bestellmerkmal 620 im Produktkonfigurator

# Stichwortverzeichnis

## Symbole

| μC-Temperature                 | 47  |
|--------------------------------|-----|
| Α                              |     |
| Active media settings          | 41  |
| Active switch settings covered | 41  |
| Active switch settings free    | 41  |
| Actual Diagnostics (STA)       | 39  |
| Anforderungen an Personal      | . 6 |
| Anschlusskontrolle             | 16  |
| Application                    | 41  |
| Application Specific Tag       | 38  |
| Arbeitssicherheit              | . 6 |
|                                |     |

## В

| Bedienmenü            |    |
|-----------------------|----|
| Parameterbeschreibung | 38 |
| Übersicht             | 36 |
| Betriebssicherheit    | 7  |

## С

| 5                            |  |
|------------------------------|--|
| CE-Zeichen                   |  |
| Covered value Output 1 and 2 |  |

## D

| Device Access Locks.Data Storage Lock (Aktivierung/ |
|-----------------------------------------------------|
| Deaktivierung des DataStorage)                      |
| Device search                                       |
| Diagnose                                            |
| Symbole                                             |
| Diagnoseereignis                                    |
| Diagnoseereignisse                                  |
| Diagnosemeldung                                     |
| Diagnosis                                           |
| Dokument                                            |
| Funktion                                            |
| Dokumentfunktion                                    |

## Ε

| Empty adjustment   | 42 |
|--------------------|----|
| Entsorgung         | 35 |
| Ereignistext       | 33 |
| extended Ordercode | 38 |

#### F

I

| Fehlersuche       Fensterfunktion       Fensterfunktion         Firmware-Historie       Fensterfunktion       Fensterfunktion         Free value       Fensterfunktion       Fensterfunktion         Full adjustment       Output 1       Fensterfunktion | 31<br>25<br>31<br>42 |
|----------------------------------------------------------------------------------------------------|----------------------|
| H<br>Hysteresefunktion                                                                                                    | 22                   |

Im Störungsfall ..... 33

#### К

| Konformitätserklärung |
|-----------------------|
|-----------------------|

| L                     |      |      |    |
|-----------------------|------|------|----|
| Last Diagnostic (LST) | <br> | <br> | 39 |

### М

| Maximum µC-Temperature   | 48<br>25<br>25 |
|--------------------------|----------------|
| Menü                     |                |
| Parameterbeschreibung    | 38<br>36       |
| Messgerät identifizieren | 9              |
| Minimum µC-Temperature   | 48             |

## 0

| Operating hours        | <br>47 |
|------------------------|--------|
| Output mode Output 1/2 | <br>46 |

### Ρ

| Parameter         |
|-------------------|
| Produktsicherheit |
| Prüfkontrolle     |

## R

| Reset to factory settings (RES) | 48 |
|---------------------------------|----|
| Reset user switch settings      | 41 |
| Reset µC-Temperature            | 48 |
| Rücksendung                     | 35 |

## S

| Sensor check                                        | 40<br>39 |
|-----------------------------------------------------|----------|
| Simulation Switch Output 2 (OU2)                    | 39       |
| Switch point value (Coverage) Output 1/2 (SP1/SP2)  | 22<br>43 |
| Switchback delay time, Output 1/2 (dR1/dS2)         | 45       |
| Switchback point value (Coverage), Output 1/2 (rP1/ |          |
| rRP2)                                               | 43       |
| Switching delay time, Output 1/2 (dS1/dS2)          | 45       |
| System                                              | 47       |

# T

| Fypenschild | <br> |  |  |  | <br>• |  |  |  |  |  |  |  | 1 | 0 |
|-------------|------|--|--|--|-------|--|--|--|--|--|--|--|---|---|
| J 1         |      |  |  |  |       |  |  |  |  |  |  |  |   |   |

## U

### W

| ••                |   |       |
|-------------------|---|-------|
| W@M Device Viewer |   | <br>9 |
| Warenannahme      | • | <br>9 |

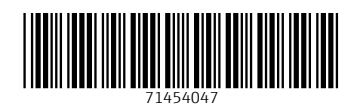

www.addresses.endress.com

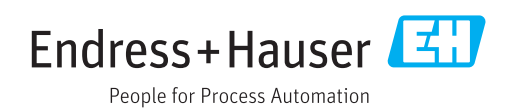